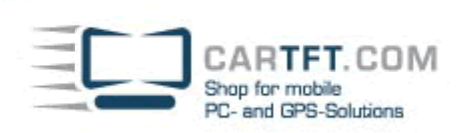

# CarTFT FM with Radiator

Connect your CarTFT FM (Automotive USB FM/RDS Radio) to your PC (USB and 3.55mm to PC's Line-In or Mic-In)

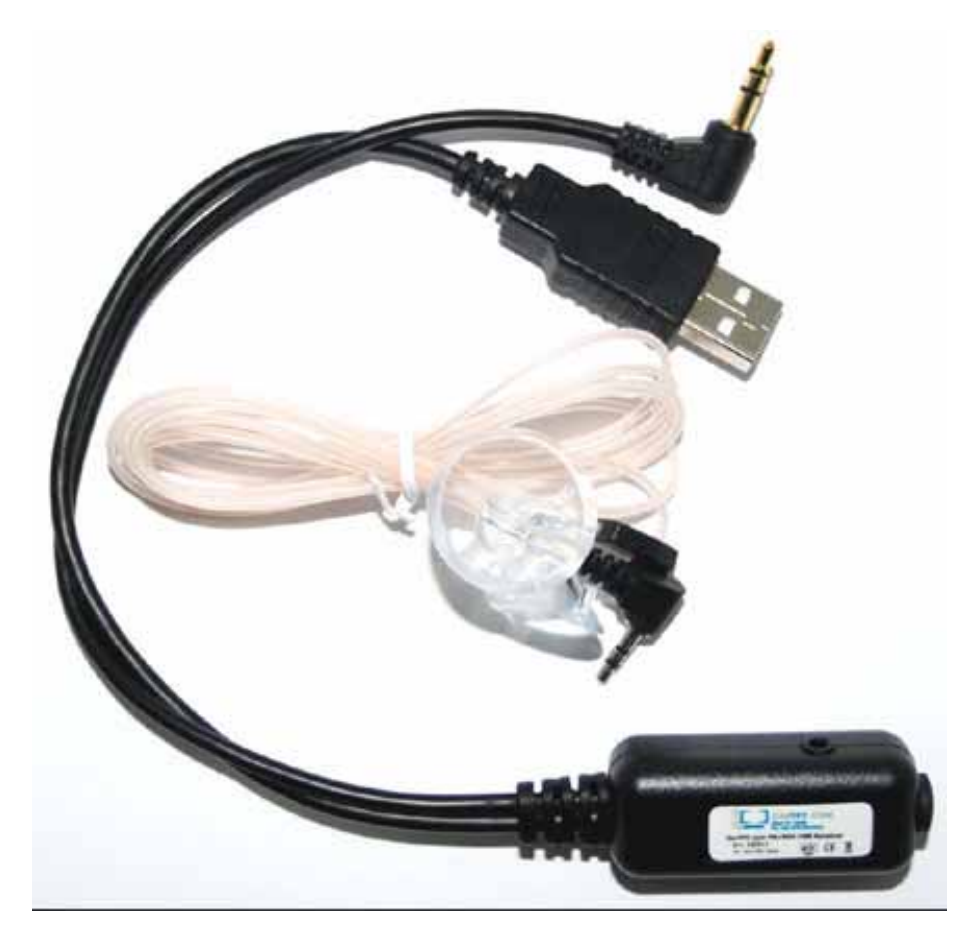

There will be a new device in Windows hardware manager. At this place you later can check if the device is installed correctly.

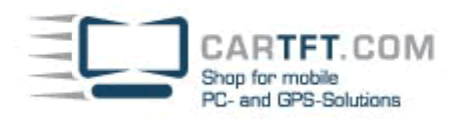

| Systemeigen           | schaften                                                                         |                                                                 |                                                                          | <u>? ×</u>                              |
|-----------------------|----------------------------------------------------------------------------------|-----------------------------------------------------------------|--------------------------------------------------------------------------|-----------------------------------------|
| Systemwi<br>Allgemeir | iederherstellung<br>n   Compu                                                    | Autom<br>utername                                               | atische Updates<br>Hardware                                              | Remote Erweitert                        |
| ⊢ Geräte-M            | anager<br>Der Geräte-Mana<br>Hardwaregeräte<br>die Eigenschafte                  | ager listet alle ;<br>auf. Verwende<br>n eines Geräts           | auf dem Computer in<br>en Sie den Geräte-M<br>s zu ändern.<br>Geräte-Man | istallierten<br>lanager, um<br>lager    |
| Treiber               | Durch die Treibe<br>installierte Treibe<br>Update können t<br>aktualisiert werde | rsignierung ka<br>r mit Windows<br>Sie festlegen,<br>en sollen. | nn sichergestellt we<br>kompatibel sind. Üt<br>wie Treiber über die      | rden, dass<br>ber Windows<br>se Website |
| - Hardware            | eprofile<br>Über Hardwarep<br>konfigurationen e                                  | rofile können S<br>sinrichten und                               | Sie verschiedene Ha<br>speichern.<br>Hardwarepi                          | ardware-                                |
|                       |                                                                                  | OK                                                              | Abbrechen                                                                | Übernehmen                              |

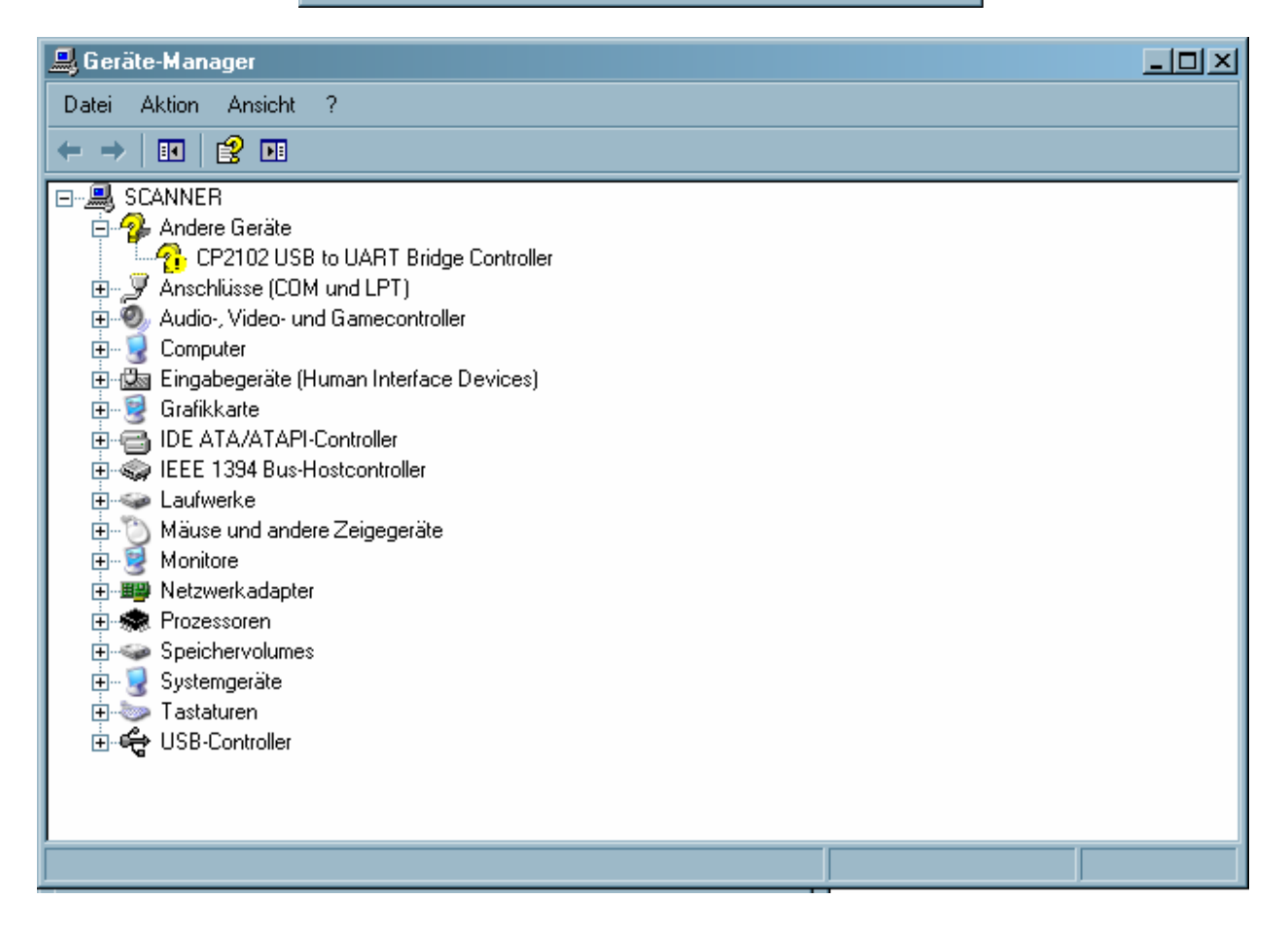

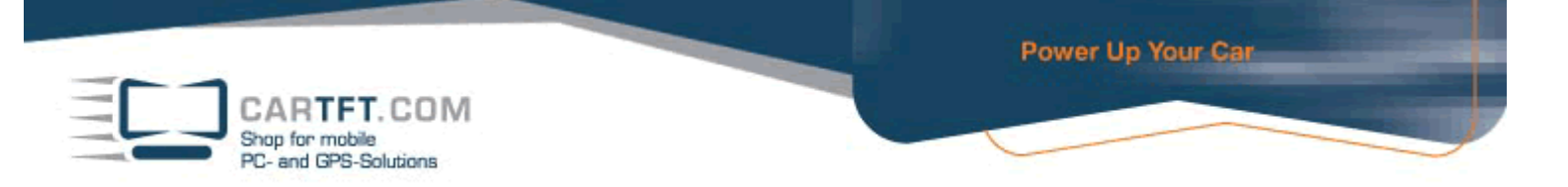

#### Insert the Driver CD. Go to folder "Driver" and open it.

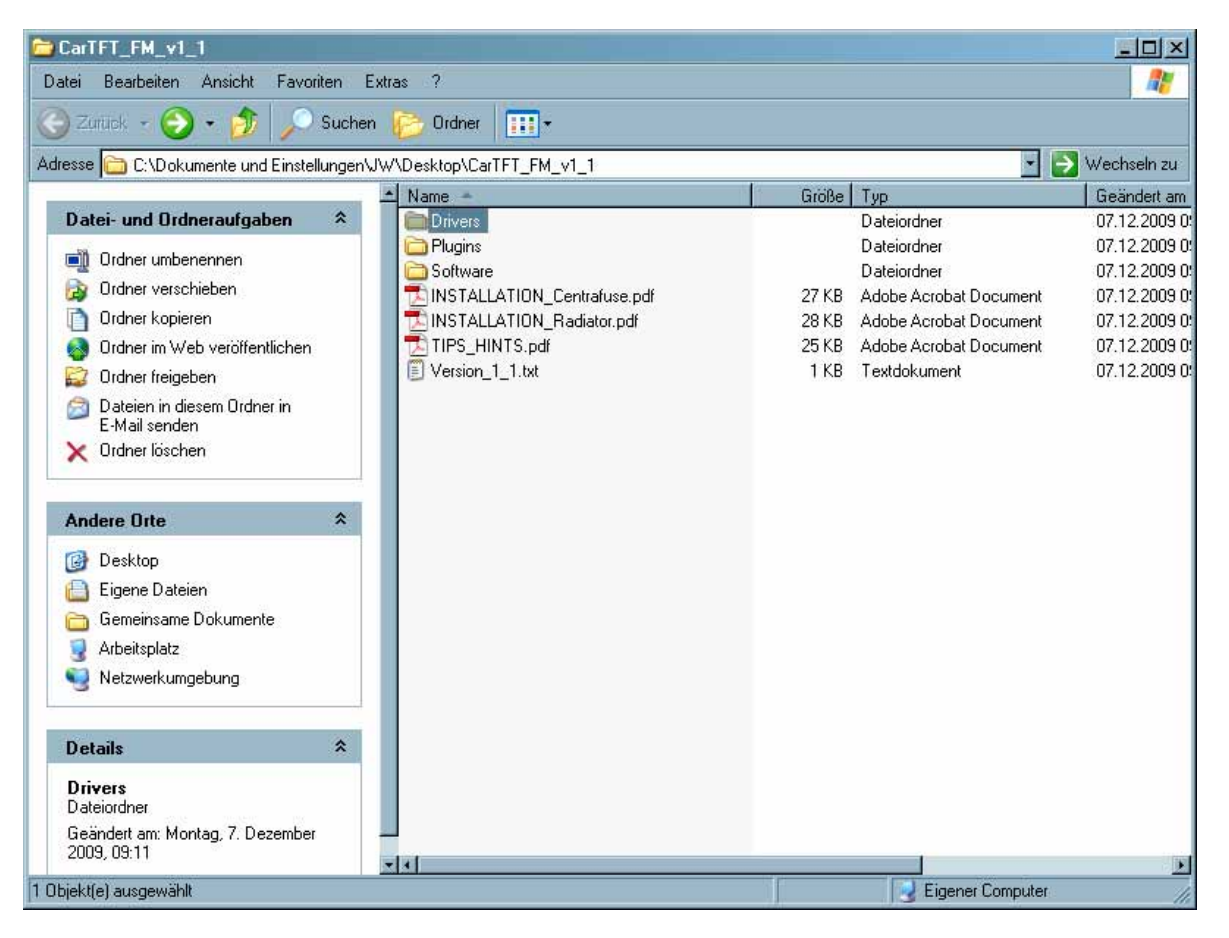

#### Now open the folder which matches with your operating system.

| Drivers                                         |                                        |       |              |                 |
|-------------------------------------------------|----------------------------------------|-------|--------------|-----------------|
| Datei Bearbeiten Ansicht Favorite               | n Extras ?                             |       |              | . 🥂             |
| 🌀 Zuriick 🖌 🕘 - ಶ 🔎 S                           | uchen 彦 Ordner 📊 🕇                     |       |              |                 |
| Adresse 🛅 C:\Dokumente und Einstellur           | ngen\JW\Desktop\CarTFT_FM_v1_1\Drivers |       |              | 💽 💽 Wechseln zu |
|                                                 | Name -                                 | Größe | Тур          | Geändert am     |
| Datei- und Ordneraufgaben                       | Windows_2K_XP_S2K3_Vista               |       | Dateiordner  | 07.12.2009 0    |
| 📄 Ordner umbenennen                             | Windows_7                              |       | Dateiordner  | 07.12.2009 0    |
| 👩 Ordner verschieben                            |                                        |       | Datelordner  | 07.12.2009.0    |
| 👩 Ordner kopieren                               |                                        |       |              |                 |
| 👩 Ordner im Web veröffentlichen                 |                                        |       |              |                 |
| 🔯 Ordner freigeben                              |                                        |       |              |                 |
| Dateien in diesem Ordner in<br>E-Mail senden    |                                        |       |              |                 |
| 🗙 Ordner löschen                                |                                        |       |              |                 |
| Andere Orte                                     | *                                      |       |              |                 |
| CarTFT_FM_v1_1                                  |                                        |       |              |                 |
| 👸 Eigene Dateien                                |                                        |       |              |                 |
| 👝 Gemeinsame Dokumente                          |                                        |       |              |                 |
| 🚽 Arbeitsplatz                                  |                                        |       |              |                 |
| 🧕 Netzwerkumgebung                              |                                        |       |              |                 |
| Details                                         | *                                      |       |              |                 |
| Windows_2K_XP_S2K3_Vista<br>Dateiordner         |                                        |       |              |                 |
| Geändert am: Montag, 7. Dezember<br>2009, 09:11 |                                        |       |              |                 |
| Dhiekt(e) ausgewählt                            |                                        | 1     | Eigener Co   | mputer          |
| endow(o) ano Bouranty                           |                                        |       | - Ligener co | 11              |

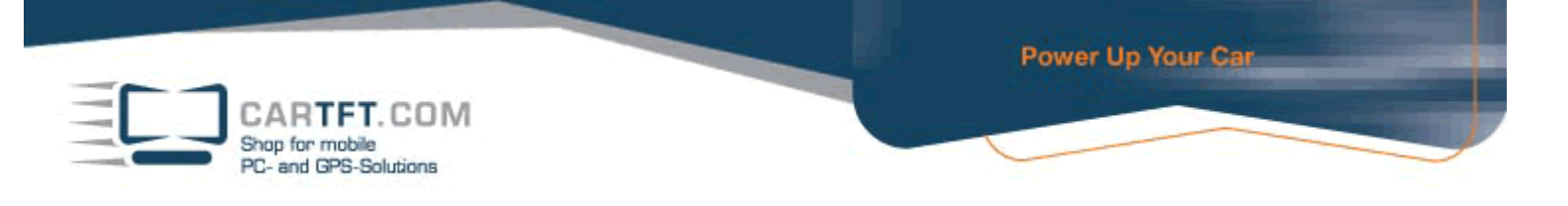

## Begin with installation by double-clicking "CarTFT\_FM\_Driver\_Install.exe"

| 🔁 Windows_2K_XP_S2K3_Vista                      |                                                               |                  |                             | <u> </u>      |
|-------------------------------------------------|---------------------------------------------------------------|------------------|-----------------------------|---------------|
| Datei Bearbeiten Ansicht Favorit                | ten Extras ?                                                  |                  |                             | 2             |
| 🔆 Zuriick 👻 🌍 - 🏂 🔎                             | Suchen 🍺 Ordner 🔢 🕂                                           |                  |                             |               |
| Adresse 🛅 C:\Dokumente und Einstell             | ungen\JW\Desktop\CarTFT_FM_v1_1\Drivers\Windov                | vs_2K_XP_S2K3_Vi | sta 🔽                       | > Wechseln zu |
|                                                 | ▲ Name ▲                                                      | Größe            | Тур                         | Geändert am   |
| Dater- und Urdnerautgaben                       | × 100 x64                                                     |                  | Dateiordner                 | 07.12.2009 0  |
| 📺 Datei umbenennen                              | CarTET EM Driver Install eve                                  | 176 KB           | Anwendung                   | 07.12.2009.0  |
| 😰 Datei verschieben                             | setup.ini                                                     | 1 KB             | Konfigurationseinstellungen | 07.12.2009 0: |
| 🛅 Datei kopieren                                | slabvcp.cat                                                   | 10 KB            | Sicherheitskatalog          | 07.12.2009 0: |
| 🔕 Datei im Web veröffentlichen                  | 📑 📑 slabvop.inf                                               | 5 KB             | Setup-Informationen         | 07.12.2009 0: |
| 👩 Datei in E-Mail versenden                     |                                                               |                  |                             |               |
| 🗙 Datei löschen                                 |                                                               |                  |                             |               |
|                                                 |                                                               |                  |                             |               |
| Andere Orte                                     | *                                                             |                  |                             |               |
| 🛅 Drivers                                       |                                                               |                  |                             |               |
| 📋 Eigene Dateien                                |                                                               |                  |                             |               |
| 👝 Gemeinsame Dokumente                          |                                                               |                  |                             |               |
| 🚽 Arbeitsplatz                                  |                                                               |                  |                             |               |
| 🧕 Netzwerkumgebung                              |                                                               |                  |                             |               |
|                                                 |                                                               |                  |                             |               |
| Details                                         | *                                                             |                  |                             |               |
| CarTFT_FM_Driver_Install.exe<br>Anwendung       |                                                               |                  |                             |               |
| Geändert am: Montag, 7. Dezember<br>2009, 09:11 |                                                               |                  |                             |               |
| Größe: 175 KB                                   |                                                               |                  |                             |               |
| Reselve ikung: Driver Installation 11505. Fire  |                                                               | h any 101 175 KD | Eigener Corrector           | <u> </u>      |
| beschleibung: Driver Installation Utility Fim   | na. Silicon Laboratories, Inc. Diaterversion: 2.4.0.0 Erstell | Cam. 10. J175 KB | 3 Eigener Computer          | 11.           |

### Confirm the security warning.

| Datei öff         | nen - Sicherheitswarnung                                                                                                    | × |
|-------------------|----------------------------------------------------------------------------------------------------|---|
| Der He<br>diese S | rausgeber konnte nicht verifiziert werden. Möchten Sie<br>Software ausführen?                                                                                                    |   |
|                   | Name: CarTFT_FM_Driver_Install.exe                                                                                                    |   |
|                   | Herausgeber: Unbekannter Herausgeber                                                                                                    |   |
|                   | Typ: Anwendung                                                                                                    |   |
|                   | Von: C:\Dokumente und Einstellungen\JW\Desktop\Car                                                                                                    |   |
|                   | Ausführen Abbrechen                                                                                                    |   |
| Vor 🔽             | dem Öffnen dieser Datei immer bestätigen                                                                                                    |   |
| 8                 | Diese Datei verfügt über keine gültige digitale Signatur, die den<br>Herausgeber verifiziert. Sie sollten nur Software ausführen, die von<br>Herausgebern stammt, denen Sie vertrauen. <u>Welche Software kann</u><br>ausgeführt werden? |   |

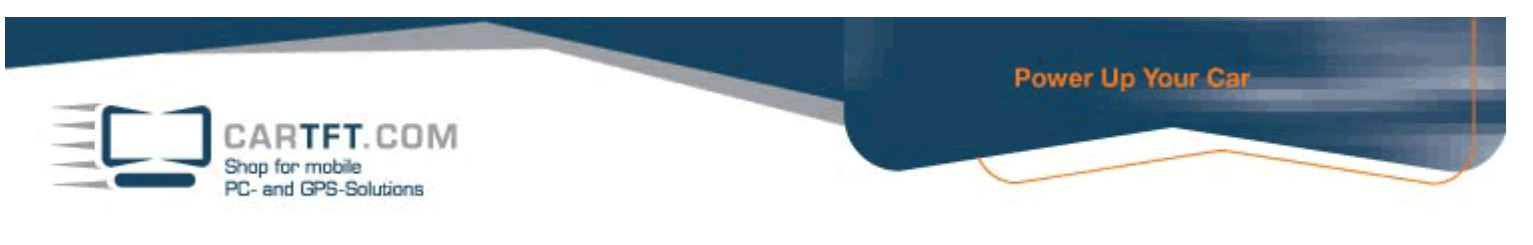

#### Confirm on Install-Button

| 🚜 CarTFT.com FM RDS USB Receive             | er Driver Installer   | × |
|---------------------------------------------|-----------------------|---|
| CarTFT.com<br>CarTFT.com FM RDS USB Receive | er                    |   |
| Installation Location:                      | Driver Version 5.4.24 |   |
| C:\Programme\CarTFT_FM\                     |                       |   |
| Change Install Location                     | Install Cancel        |   |

After installation is finished, confirm with "OK"

| Success | ×                                   |
|---------|-------------------------------------|
| į       | Installation completed successfully |
|         | []                                  |

Go to Windows hardware manager and look on which COM port your device is installed on :

| Systemeigenschaften ? |                                                                                                    |                                |                             |                                                  | ? ×        |  |
|-----------------------|----------------------------------------------------------------------------------------------------|--------------------------------|-----------------------------|--------------------------------------------------|------------|--|
| Systemwi              | iederh                                                                                                    | erstellung                     | Autom                       | atische Updates                                  | Remote     |  |
| Allgemeir             | n                                                                                                    | Compute                        | rname                       | Hardware                                         | Erweitert  |  |
| r Geräte-M            | Geräte-Manager<br>Der Geräte-Manager listet alle auf dem Computer installierten<br>Hardwaregeräte auf. Verwenden Sie den Geräte-Manager, um<br>die Eigenschaften eines Geräts zu ändern.<br>Geräte-Manager                              |                                |                             |                                                  |            |  |
| Treiber               | Treiber<br>Durch die Treibersignierung kann sichergestellt werden, dass<br>installierte Treiber mit Windows kompatibel sind. Über Windows<br>Update können Sie festlegen, wie Treiber über diese Website<br>aktualisiert werden sollen. |                                |                             |                                                  |            |  |
| - Hardware            | eprofile<br>Über<br>konfi                                                                                                    | Hardwareprof<br>gurationen ein | ile können :<br>richten und | Sie verschiedene Ha<br>speichern.<br>Hardwarepro | rdware-    |  |
|                       |                                                                                                    |                                | ОК                          | Abbrechen                                        | Übernehmen |  |

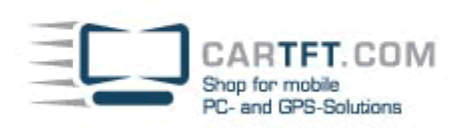

| 🚇 Geräte-Manager                                                                                                    | -OX |
|----------------------------------------------------------------------------------------------------|-----|
| Datei Aktion Ansicht ?                                                                                                    |     |
|                                                                                                    |     |
| SCANNER<br>Audio-, Video- und Gamecontroller<br>Computer<br>Grafikkate<br>Grafikkate<br>IDE ATA/ATAPI-Controller<br>Laufwerke<br>Maise und andere Zeigegeräte<br>Monitore<br>Netwerkadapter<br>Speichervolumes<br>Systemgeräte<br>Systemgeräte<br>Systemgeräte<br>USB-Controller |     |
|                                                                                                    |     |

The name of the device is "Silicon Labs CP210x USB to UART Bridge" and in our example it is installed on COM port 12.

| 🔜 Geräte-Manager                                                                                                    | -미× |
|----------------------------------------------------------------------------------------------------|-----|
| Datei Aktion Ansicht ?                                                                                                    |     |
|                                                                                                    |     |
| Anschlüsse (COM und LPT)     Anschlüsse (COM und LPT)     Communikationsanschluss (LPT1)     Kommunikationsanschluss (COM1)     Kommunikationsanschluss (COM2)     Silicon Labs CP210x USB to UART Bridge (COM12)     Silicon Labs CP210x USB to UART Bridge (COM12)     Silicon Labs CP210x USB to UART Bridge (CO |     |
| ⊞⊶‱ Tastaturen<br>⊞∽ <b>द्ध</b> USB-Controller                                                                                                    |     |
|                                                                                                    |     |

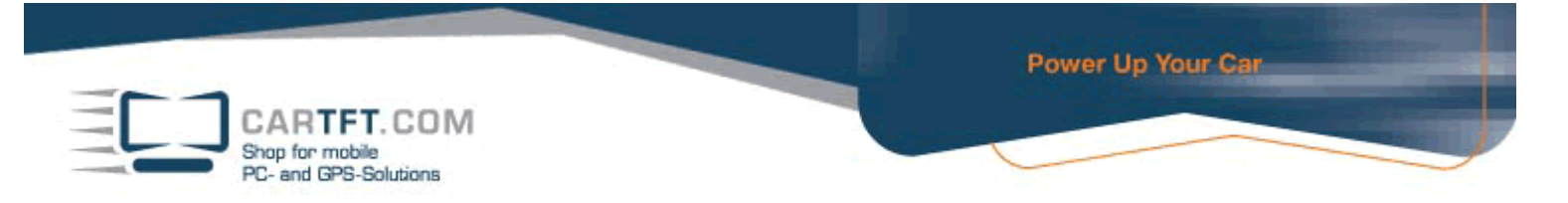

Change to directory "Software" on the DriverCD and install Radiator by opening the "Radiator\_Setup.exe" file.

| Software                                        |                                          |                    | _ 🗆 ×           |
|-------------------------------------------------|------------------------------------------|--------------------|-----------------|
| atei Bearbeiten Ansicht Favori                  | ten Extras ?                             |                    |                 |
| 🕽 Zurück 🔹 🕥 - 🏂 🔎                              | Suchen 彦 Ordner 🛄 🕶                      |                    |                 |
| lresse 🛅 C:\Dokumente und Einstell              | ungen\JW\Desktop\CarTFT_FM_v1_1\Software |                    | 💌 莟 Wechseln zu |
| anet e aceta a s                                |                                          | Größe Typ          | Geändert am     |
| Datei- und Ordneraufgaben                       | Radiator_Setup.exe                       | 2.301 KB Anwendung | 07.12.2009 0    |
| 📺 Datei umbenennen                              | BEAD_ME.txt                              | 1 KB Textdokume    | nt 07.12.2009 C |
| 👼 Datei verschieben                             |                                          |                    |                 |
| 🛅 Datei kopieren                                |                                          |                    |                 |
| 🧔 Datei im Web veröffentlichen                  |                                          |                    |                 |
| 👩 Datei in E-Mail versenden                     |                                          |                    |                 |
| 🗙 Datei löschen                                 |                                          |                    |                 |
| Andere Orte                                     | *                                        |                    |                 |
| CarTFT_FM_v1_1                                  |                                          |                    |                 |
| 🦲 Eigene Dateien                                |                                          |                    |                 |
| 🛅 Gemeinsame Dokumente                          |                                          |                    |                 |
| 🕎 Arbeitsplatz                                  |                                          |                    |                 |
| 🧐 Netzwerkumgebung                              |                                          |                    |                 |
| Details                                         | *                                        |                    |                 |
| Radiator_Setup.exe<br>Anwendung                 |                                          |                    |                 |
| Geändert am: Montag, 7: Dezember<br>2009, 09:11 |                                          |                    |                 |
| Größe: 2,24 MB                                  |                                          |                    |                 |
|                                                 |                                          |                    | <u>.</u>        |

#### Confirm the security warning with Ok.

| Datei öff       | nen - Sicherheitswarnung                                                                                                    | × |  |  |  |
|-----------------|----------------------------------------------------------------------------------------------------|---|--|--|--|
| Der He<br>diese | erausgeber konnte nicht verifiziert werden. Möchten Sie<br>Software ausführen?                                                                                                    |   |  |  |  |
|                 | Name: Radiator_Setup.exe                                                                                                    |   |  |  |  |
|                 | Herausgeber: Unbekannter Herausgeber                                                                                                    |   |  |  |  |
|                 | Typ: Anwendung                                                                                                    |   |  |  |  |
|                 | Von: C:\Dokumente und Einstellungen\JW\Desktop\Car.                                                                                                    |   |  |  |  |
|                 | Ausführen Abbrechen                                                                                                    | ] |  |  |  |
| 🔽 Vor           | Vor dem Öffnen dieser Datei immer bestätigen                                                                                                    |   |  |  |  |
| 8               | Diese Datei verfügt über keine gültige digitale Signatur, die den<br>Herausgeber verifiziert. Sie sollten nur Software ausführen, die von<br>Herausgebern stammt, denen Sie vertrauen. <u>Welche Software kanr</u><br>ausgeführt werden? | 2 |  |  |  |

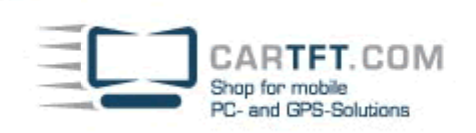

\_ 🗆 🗵

Confirm with "Next"-Buttons until you get to "Installl"-Button.

#### 🔞 Radiator 1.8.0.7 - The definitive radio player setup

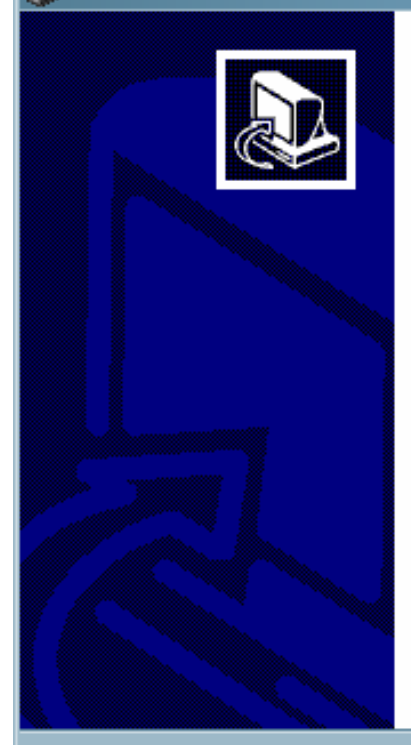

## Welcome to the Radiator Setup Wizard

This wizard will guide you through the installation of Radiator.

It is recommended that you close all other applications before starting Setup. This will make it possible to update relevant system files without having to reboot your computer.

Next >

Cancel

Click Next to continue.

| 🕼 Radiator 1.8.0.7 - The defi                                                      | nitive radio player setup                                                                                                    | <u>-  ×</u> |
|------------------------------------------------------------------------------------|----------------------------------------------------------------------------------------------------|-------------|
| <b>Choose Components</b><br>Choose which features of Radiator you want to install. |                                                                                                    |             |
| Welcome to Radiator installation                                                   | n. Select optional items to install.                                                                                         |             |
| Select the type of install:                                                        | Full                                                                                                    | •           |
| Or, select the optional<br>components you wish to<br>install:                      | Radiator core (required)<br>Add-ons<br>Plugins<br>PDF documentation<br>Help file<br>Additional language support<br>Shortcuts |             |
| Space required: 3.2MB                                                              |                                                                                                    |             |
| Radiator installation system                                                       |                                                                                                    |             |
|                                                                                    | < Back Next >                                                                                                    | Cancel      |

CARTFT.COM Shop for mobile PC- and GPS-Solutions

| Radiator 1.8.0.7 - The definitive radio player setup                                        |
|---------------------------------------------------------------------------------------------|
| Choose Install Location 🧼                                                                   |
| Choose the folder in which to install Radiator.                                             |
| *                                                                                           |
| T                                                                                           |
| Installation directory:                                                                     |
|                                                                                             |
|                                                                                             |
|                                                                                             |
|                                                                                             |
|                                                                                             |
| Destination Folder                                                                          |
| C:\Programme\Radiator Browse                                                                |
|                                                                                             |
|                                                                                             |
| Space required: 3.2MB                                                                       |
| Space available: 42.8GB                                                                     |
| Radiator installation system                                                                |
|                                                                                             |
| <u> </u>                                                                                    |
|                                                                                             |
| Badiator 1.8.0.7 - The definitive radio planer setup                                        |
|                                                                                             |
| Choose Start Menu Folder                                                                    |
| Choose a Start Menu folder for the Radiator shortcuts.                                      |
|                                                                                             |
| Select the Start Menu folder in which you would like to create the program's shortcuts. You |
| can also enter a name to create a new folder.                                               |
|                                                                                             |
| Radiator                                                                                    |
| Autostart                                                                                   |
| PL-2303 USB-Serial Driver<br>RealVMC                                                        |
| truck navigator 5                                                                           |
| UPDD                                                                                        |
| Zubehör                                                                                     |

🔲 Do not create shortcuts

Radiator installation system -

| < Back | Install |
|--------|---------|
|--------|---------|

Cancel

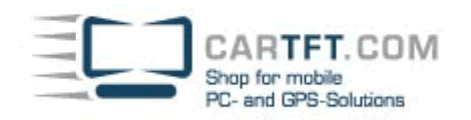

| Installing         Please wait while Radiator is being installed.         Extract: sf16fmr2.dll 100%         Extract: sf16fmr2.dll 100%         Copying SoundForte SF16-FMR direct access plugin         Create folder: C:\Programme\Radiator\Plugins         Extract: sf16fmr.tt 100%         Copying SoundForte SF16-FMR2 direct access plugin         Create folder: C:\Programme\Radiator\Plugins         Extract: sf16fmr.tt 100%         Copying SoundForte SF16-FMR2 direct access plugin         Create folder: C:\Programme\Radiator\Plugins         Extract: sf16fmr.tt 100%         Copying SoundForte SF16-FMR2 direct access plugin         Create folder: C:\Programme\Radiator\Plugins         Output folder: C:\Programme\Radiator\Plugins         Extract: sf16fmr.tt 100%         Extract: sf16fmr.tt 100%         Completed successfully.         Completed successfully.         Completed successfully.         Completed successfully.         Create folder: C:\Programme\Radiator\Fonts         Extract: Lithuanian.fnt 100%         Creater didder: C:\Programme\Radiator\Fonts         Output folder: C:\Programme\Radiator\Fonts         Output folder: C:\Programme\Radiator\Fonts         Create shortcu: C:\Dolumente und Einstellungen\JW\Desktop\Radiator.lnk                                                                                                    | Radiator 1.8.0.7 - The definitive rad                                                                                                    | dio player setup                                                                                                |    |
|----------------------------------------------------------------------------------------------------|----------------------------------------------------------------------------------------------------|----------------------------------------------------------------------------------------------------|----|
| Please wait while Radiator is being installed.                                                                                                    | Installing                                                                                                    |                                                                                                    |    |
| Extract: sf16fmr2.dl 100% Output folder: C:\Programme\Radiator\Plugins Extract: RadioTrack2.txt 100% Copying SoundForte SF16-FMR direct access plugin Greate folder: C:\Programme\Radiator\Plugins Extract: sf16fmr.td 100% Copying SoundForte SF16-FMR2 direct access plugin Greate folder: C:\Programme\Radiator\Plugins Extract: sf16fmr.td 100% Copying SoundForte SF16-FMR2 direct access plugin Greate folder: C:\Programme\Radiator\Plugins Extract: sf16fmr.td 100% Copying SoundForte SF16-FMR2 direct access plugin Greate folder: C:\Programme\Radiator\Plugins Extract: sf16fmr.td 100% Copying SoundForte SF16-FMR2 direct access plugin Greate folder: C:\Programme\Radiator\Plugins Extract: sf16fmr.td 100% Copying SoundForte SF16-FMR2 direct access plugin Greate folder: C:\Programme\Radiator\Plugins Extract: sf16fmr.td 100% Copying SoundForte SF16-FMR2 direct access plugin Completed successfully. Completed successfully. Completed successful | Please wait while Radiator is being installe                                                                                                    | ed. (                                                                                                    |    |
| Output folder: C:\Programme\Radiator\Plugins         Extract: RadioTrack2.tkt 100%         Copying SoundForts SF16-FMR direct access plugin         Create folder: C:\Programme\Radiator\Plugins         Output folder: C:\Programme\Radiator\Plugins         Output folder: C:\Programme\Radiator\Plugins         Output folder: C:\Programme\Radiator\Plugins         Output folder: C:\Programme\Radiator\Plugins         Output folder: C:\Programme\Radiator\Plugins         Output folder: C:\Programme\Radiator\Plugins         Output folder: C:\Programme\Radiator\Plugins         Output folder: C:\Programme\Radiator\Plugins         Output folder: C:\Programme\Radiator\Plugins         Output folder: C:\Programme\Radiator\Plugins         Extract: sf16fmr2.dll 100%         Radiator I.8.0.7 - The definitive radio player setup         Installation Complete         Setup was completed successfully.         Completed successfully.         Completed successfully.         Output folder: C:\Programme\Radiator\Fonts         Extract: Lthuanian.fnt 100%         Create folder: C:\Programme\Radiator\Fonts         Extract: Turkc.fnt 100%         Create folder: C:\Programme\Radiator\Fonts         Extract: Turkc.fnt 100%         Create folder: C:\Programme\Radiator\Fonts         Extract: Turkc.fnt 100%<                                                                                                    | Extract: sf16fmr2.dll 100%                                                                                                    |                                                                                                    |    |
| Output folder: C:\Programme\Radiator\Plugins         Extract: RadioTrack2.dll 100%         Copying SoundForte SF16-FMR direct access plugin         Greate folder: C:\Programme\Radiator\Plugins         Output folder: C:\Programme\Radiator\Plugins         Output folder: C:\Programme\Radiator\Plugins         Output folder: C:\Programme\Radiator\Plugins         Output folder: C:\Programme\Radiator\Plugins         Output folder: C:\Programme\Radiator\Plugins         Output folder: C:\Programme\Radiator\Plugins         Output folder: C:\Programme\Radiator\Plugins         Output folder: C:\Programme\Radiator\Plugins         Output folder: C:\Programme\Radiator\Plugins         Extract: sf16fmrd.ull.         Radiator 1.8.0.7 - The definitive radio player setup         Installation Complete         Setup was completed successfully.         Completed successfully.         Output folder: C:\Programme\Radiator\Fonts         Extract: Lithuania.fnt 100%         Create folder: C:\Programme\Radiator\Fonts         Extract: C:\Programme\Radiator\Fonts         Extract: C:\Programme\Radiator\Fonts         Extract: C:\Programme\Radiator\Fonts         Output folder: C:\Programme\Radiator\Fonts         Extract: C:\Dokumente und Einstellungen\JW\Desktop\Radiator.lnk         Creats shortcut: C:\Dokumente und Einstellungen\JW\Anwendun                                                                                                    |                                                                                                    |                                                                                                    |    |
| adiator installation system         < Back                                                                                                    | Output folder: C:\Programme\Radiator\<br>Extract: RadioTrack2.dll 100%<br>Extract: RadioTrack2.txt 100%<br>Copying SoundForte SF16-FMR direct a<br>Create folder: C:\Programme\Radiator\<br>Output folder: C:\Programme\Radiator\<br>Extract: sf16fmr.dll 100%<br>Extract: sf16fmr.txt 100%<br>Copying SoundForte SF16-FMR2 direct<br>Create folder: C:\Programme\Radiator\<br>Output folder: C:\Programme\Radiator\<br>Extract: sf16fmr2.dll 100% | Plugins<br>ccess plugin<br>Plugins<br>Plugins<br>access plugin<br>Plugins<br>Plugins                            | A  |
| < Back                                                                                                    | adiator installation system                                                                                                    |                                                                                                    | •  |
| Radiator 1.8.0.7 - The definitive radio player setup         nstallation Complete         Setup was completed successfully.         Completed successfully.         Output folder: C:\Programme\Radiator\Fonts         Extract: Lithuanian.fnt 100%         Create folder: C:\Programme\Radiator\Fonts         Extract: Lithuanian.fnt 100%         Create folder: C:\Programme\Radiator\Fonts         Extract: Turkic.fnt 100%         Creating desktop icon         Output folder:         C:\Dokumente und Einstellungen\JW\Desktop\Radiator.Ink         Creating QuickLaunch icon         Output folder:         C:\Dokumente und Einstellungen\JW\Anwendungsdaten\Microsoft\I         Completed successfully.                                                                                                    |                                                                                                    | < Back Next > Cano                                                                                              | el |
| Radiator 1.8.0.7 - The definitive radio player setup         nstallation Complete         Setup was completed successfully.         Completed successfully.         Output folder: C:\Programme\Radiator\Fonts         Extract: Lithuanian.fnt 100%         Create folder: C:\Programme\Radiator\Fonts         Output folder: C:\Programme\Radiator\Fonts         Output folder: C:\Programme\Radiator\Fonts         Output folder: C:\Programme\Radiator\Fonts         Output folder: C:\Programme\Radiator\Fonts         Output folder:         Creating desktop icon         Output folder:         Create shortcut: C:\Dokumente und Einstellungen\JW\Desktop\Radiator.lnk         Create shortcut: C:\Dokumente und Einstellungen\JW\Anwendungsdaten\Microsoft\I         Output folder:         Create shortcut: C:\Dokumente und Einstellungen\JW\Anwendungsdaten\Microsoft\I         Completed successfully.                                                                                                    |                                                                                                    |                                                                                                    |    |
| nstallation Complete         Setup was completed successfully.         Completed successfully.         Output folder: C:\Programme\Radiator\Fonts         Extract: Lithuanian.fnt 100%         Create folder: C:\Programme\Radiator\Fonts         Output folder: C:\Programme\Radiator\Fonts         Output folder: C:\Programme\Radiator\Fonts         Output folder: C:\Programme\Radiator\Fonts         Create folder: C:\Programme\Radiator\Fonts         Output folder:         Create shortcut: C:\Dokumente und Einstellungen\JW\Desktop\Radiator.Ink         Create shortcut: C:\Dokumente und Einstellungen\JW\Anwendungsdaten\Microsoft\I         Output folder:         Create shortcut: C:\Dokumente und Einstellungen\JW\Anwendungsdaten\Microsoft\I         Completed successfully.                                                                                                    | Radiator 1.8.0.7 - The definitive rad                                                                                                    | dio player setup                                                                                                |    |
| Setup was completed successfully. Completed successfully. Output folder: C:\Programme\Radiator\Fonts Extract: Lithuanian.fnt 100% Create folder: C:\Programme\Radiator\Fonts Output folder: C:\Programme\Radiator\Fonts Extract: Turkic.fnt 100% Creating desktop icon Output folder: Create shortcut: C:\Dokumente und Einstellungen\JW\Desktop\Radiator.lnk Creating QuickLaunch icon Output folder: Create shortcut: C:\Dokumente und Einstellungen\JW\Anwendungsdaten\Microsoft\I Completed successfully.                                                                                                    | nstallation Complete                                                                                                    |                                                                                                    |    |
| Completed successfully. Output folder: C:\Programme\Radiator\Fonts Extract: Lithuanian.fnt 100% Create folder: C:\Programme\Radiator\Fonts Output folder: C:\Programme\Radiator\Fonts Extract: Turkic.fnt 100% Creating desktop icon Output folder: Create shortcut: C:\Dokumente und Einstellungen\JW\Desktop\Radiator.lnk Creating QuickLaunch icon Output folder: Create shortcut: C:\Dokumente und Einstellungen\JW\Anwendungsdaten\Microsoft\I Completed successfully.                                                                                                    | Setup was completed successfully.                                                                                                    |                                                                                                    | 9  |
| Completed successfully.          Output folder: C:\Programme\Radiator\Fonts         Extract: Lithuanian.fnt 100%         Create folder: C:\Programme\Radiator\Fonts         Output folder: C:\Programme\Radiator\Fonts         Extract: Turkic.fnt 100%         Creating desktop icon         Output folder:         Create shortcut: C:\Dokumente und Einstellungen\JW\Desktop\Radiator.lnk         Create shortcut: C:\Dokumente und Einstellungen\JW\Anwendungsdaten\Microsoft\I         Output folder:         Create shortcut: C:\Dokumente und Einstellungen\JW\Anwendungsdaten\Microsoft\I         Output folder:         Create shortcut: C:\Dokumente und Einstellungen\JW\Anwendungsdaten\Microsoft\I         Output folder:         Create shortcut: C:\Dokumente und Einstellungen\JW\Anwendungsdaten\Microsoft\I         Completed successfully.                                                                                                    |                                                                                                    |                                                                                                    |    |
| Output folder: C:\Programme\Radiator\Fonts<br>Extract: Lithuanian.fnt 100%<br>Create folder: C:\Programme\Radiator\Fonts<br>Output folder: C:\Programme\Radiator\Fonts<br>Extract: Turkic.fnt 100%<br>Creating desktop icon<br>Output folder:<br>Create shortcut: C:\Dokumente und Einstellungen\JW\Desktop\Radiator.Ink<br>Creating QuickLaunch icon<br>Output folder:<br>Create shortcut: C:\Dokumente und Einstellungen\JW\Anwendungsdaten\Microsoft\I<br>Completed successfully.                                                                                                    | Completed successfully.                                                                                                    |                                                                                                    |    |
| idiator installation system                                                                                                    | Output folder: C:\Programme\Radiator\<br>Extract: Lithuanian.fnt 100%<br>Create folder: C:\Programme\Radiator\<br>Output folder: C:\Programme\Radiator\<br>Extract: Turkic.fnt 100%<br>Creating desktop icon<br>Output folder:<br>Create shortcut: C:\Dokumente und Ein<br>Create shortcut: C:\Dokumente und Ein<br>Create shortcut: C:\Dokumente und Ein<br>Completed successfully.                                                               | ;Fonts<br>;Fonts<br>;Fonts<br>hstellungen\JW\Desktop\Radiator.lnk<br>hstellungen\JW\Anwendungsdaten\Microsoft\I | •  |
|                                                                                                    | adiator installation system                                                                                                    |                                                                                                    |    |
| Z Rock Novth > Consol                                                                                                    |                                                                                                    | < Rock Next > Com                                                                                               | ol |

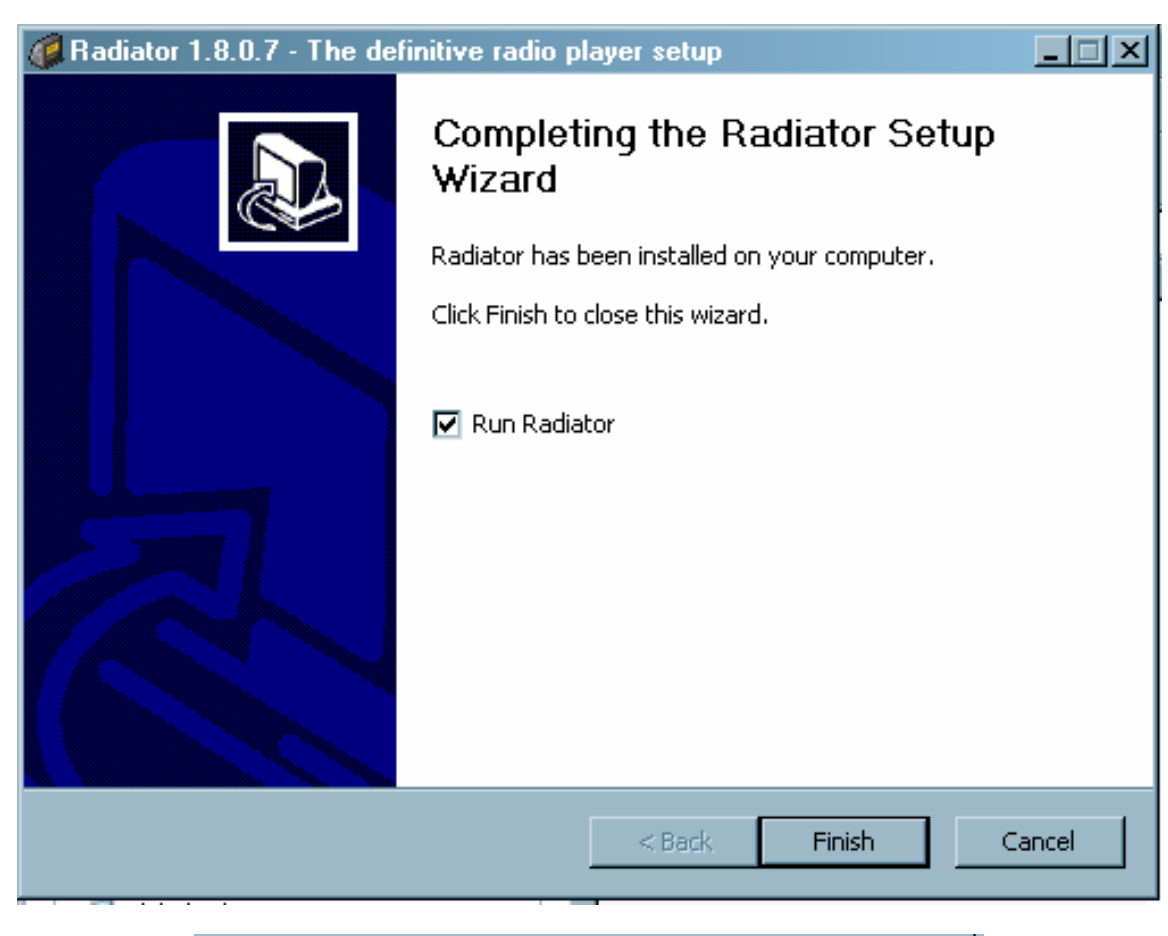

CARTFT.COM

Shop for mobile PC- and GPS-Solutions

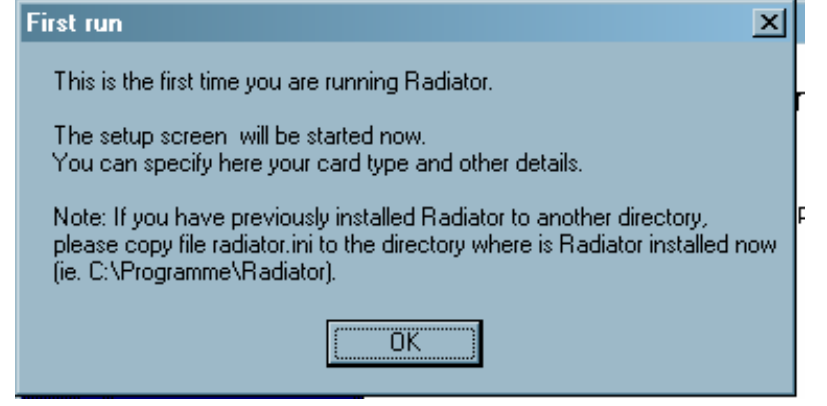

You can close this window. Radiator is now installed.

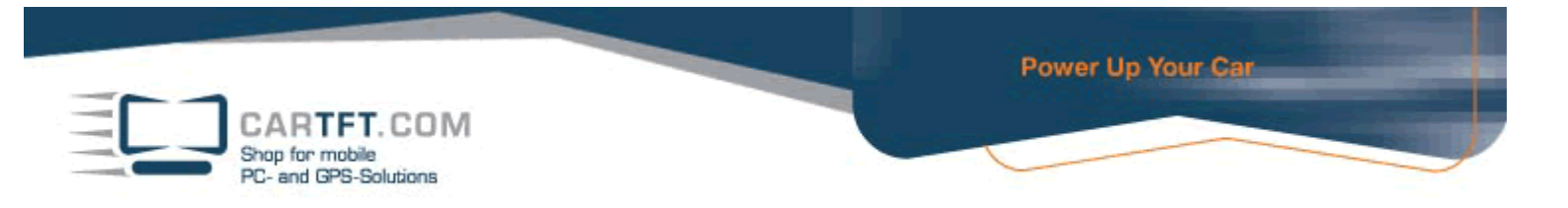

Change to "Plugins" directory on DriverCD and open subdirectory "Radiator".

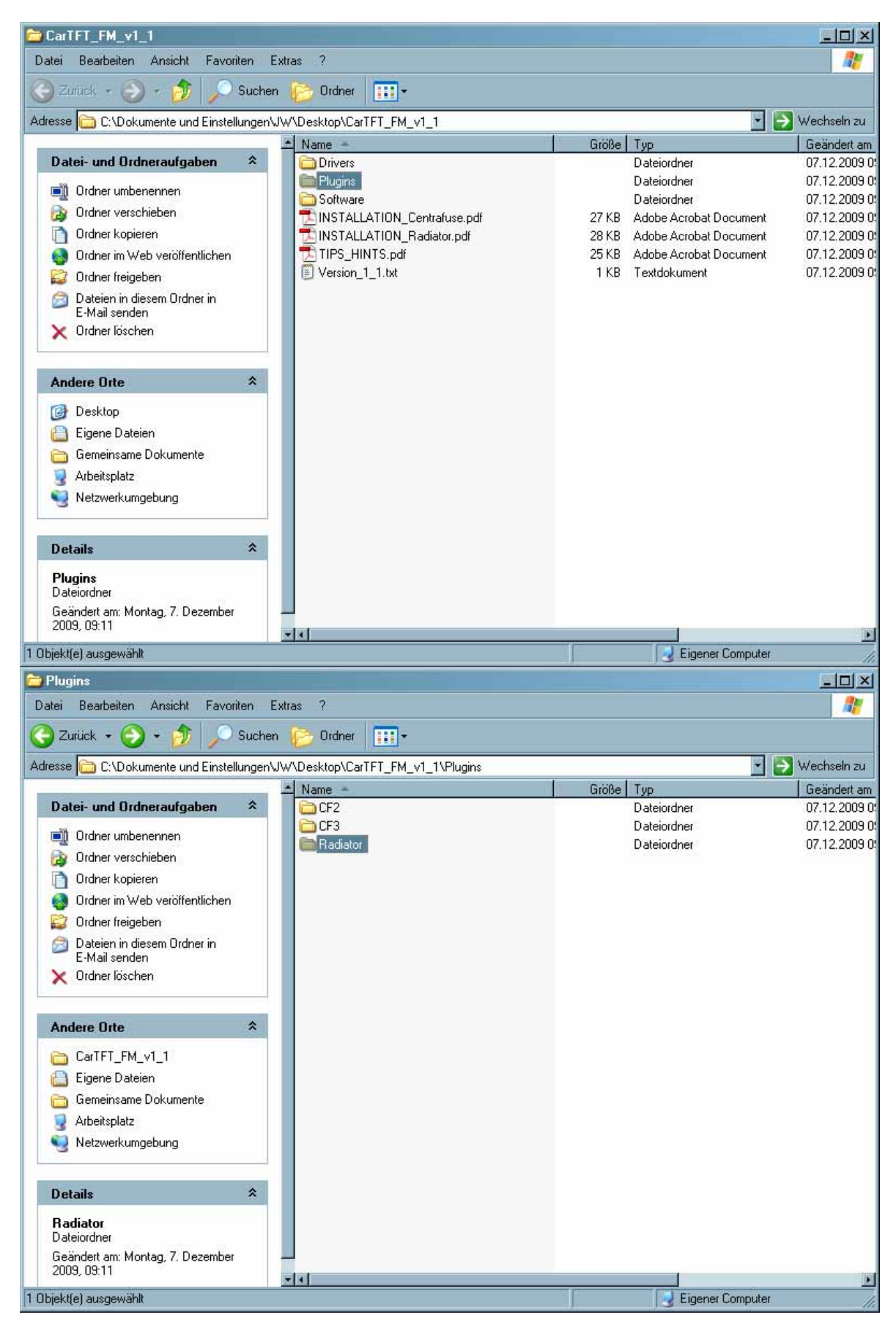

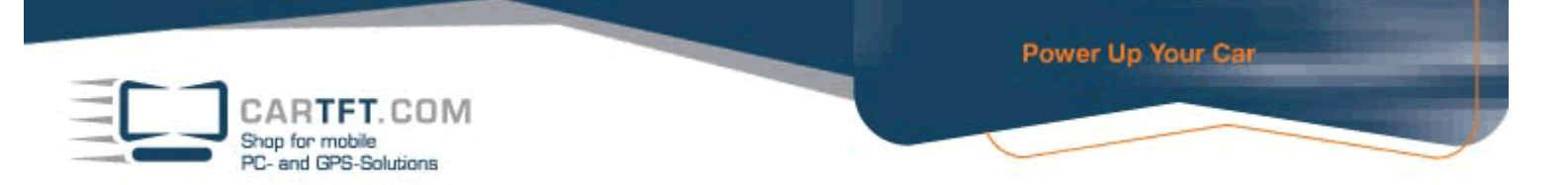

Copy the file "gpstmc.dll" into the Radiator-Main-directory. (should be C:\Program files\Radiator)

| Datai Banhaitan Annialt Earth                                                                                                    |                                                                                                    |                                                                                                    |
|----------------------------------------------------------------------------------------------------|----------------------------------------------------------------------------------------------------|----------------------------------------------------------------------------------------------------|
| Datel Dearbeiten Ansicht Havoriten                                                                                                    | E <u>xtras 2</u>                                                                                                    |                                                                                                    |
| 🕒 Zurück 👻 🕗 - 🏂 🔎 Suche                                                                                                    | n 📂 Ordner 🔛 🕶                                                                                                    |                                                                                                    |
| Adresse 🛅 C:\Dokumente und Einstellungen                                                                                                    | VW\Desktop\CarTFT_FM_v1_1\Plugins\Radiator                                                                                                    | 💽 🛃 Wechseln zu                                                                                                    |
| Datei und Ordneraufgaben       *         Image: Datei umbenennen       Image: Datei verschieben         Image: Datei kopieren       Image: Datei im Web veröffentlichen         Image: Datei im E-Mail versenden       Image: Datei löschen         Image: Datei löschen       Image: Datei löschen         Image: Datei löschen       Image: Datei löschen                                                                                                    | Name     Größe     CarTFTFM.DLL     451 KB     gpstms.dl     136 KB     plugins.ini     1 KB     READ_ME.txt     2 KB                                                                                                    | Typ         Geändert am           Programmbibliothek         07.12.2009 0°           Konfigurationseinstellungen         07.12.2009 0°           Textdokument         07.12.2009 0° |
| gpstmc. dll<br>Programmbibliothek<br>Geändert am: Montag, 7. Dezember<br>2009, 09:11<br>Größe: 136 KB<br>Beschreibung: GpsTmc-API 4.5.2.1 Firma: GNS                                                                                                    |                                                                                                    | Eigener Computer                                                                                                    |
| 🙆 Zurijck 🖌 🕥 🧹 🏠 🖉 Suche                                                                                                    |                                                                                                    |                                                                                                    |
| Ducine Contraction of Contraction                                                                                                    | en 🜔 Ordner 🛛 🎹 🕶                                                                                                    | <u>46</u>                                                                                                    |
| Advance CADeluments and Einstellumen                                                                                                    | en 📂 Ordner 📰 -                                                                                                    |                                                                                                    |
| Adresse       C:\Dokumente und Einstellungen         Datei - und Ordneraufgaben       *         Image: Datei umbenennen       Image: Datei verschieben         Image: Datei verschieben       Image: Datei verschieben         Image: Datei im Web veröffentlichen       Image: Datei im Web veröffentlichen         Image: Datei im Web veröffentlichen       Image: Datei image: Datei image: Date                                                                                                    | en Croner Croppension Content of the second second | Wechseln zu     Typ     Geändert am     Programmbibliothek     07.12.2009 0     Konfigurationseinstellungen     07.12.2009 0     Textdokument     07.12.2009 0                      |
| Adresse       C:\Dokumente und Einstellungen         Datei - und Ordneraufgaben       *         Image: Datei umbenennen       Image: Datei verschieben         Image: Datei verschieben       Image: Datei in Web veröffentlichen         Image: Datei in E-Mail versenden       Image: Datei löschen         Image: Datei in E-Mail versenden       Image: Datei löschen         Image: Datei löschen       Image: Datei löschen         Image: Datei löschen       Image: Datei löschen <td>en Carter FTFM_v1_1\Plugins\Radiator           Name         Größe           CartFTFM.DLL         451 KB           gestinc:         Scan using Spybot-Search&amp;Destroy           plugins.i         7-Zip           READ_1         Mit Ad-Aware scannen           Mit ThreatWork einsenden         Offnen mit           Øffnen mit         Ausgewählte Dateien mit AntiVir überprüfen           Senden an         Ausschneiden           Verknüpfung erstellen         Löschen           Umbenennen         Eigenschaften</td> <td>Typ       Geändert an         Programmbibliothek       07.12.2009 0         Konfigurationseinstellungen       07.12.2009 0         Textdokument       07.12.2009 0</td> | en Carter FTFM_v1_1\Plugins\Radiator           Name         Größe           CartFTFM.DLL         451 KB           gestinc:         Scan using Spybot-Search&Destroy           plugins.i         7-Zip           READ_1         Mit Ad-Aware scannen           Mit ThreatWork einsenden         Offnen mit           Øffnen mit         Ausgewählte Dateien mit AntiVir überprüfen           Senden an         Ausschneiden           Verknüpfung erstellen         Löschen           Umbenennen         Eigenschaften                                                                                                    | Typ       Geändert an         Programmbibliothek       07.12.2009 0         Konfigurationseinstellungen       07.12.2009 0         Textdokument       07.12.2009 0                  |

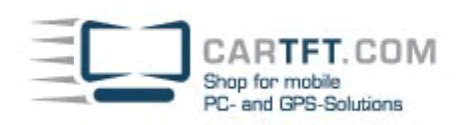

| ei Bearbeiten Anocht Favosh  | wn Est   | 181 7                                        |                           |             |                              |          |
|------------------------------|----------|----------------------------------------------|---------------------------|-------------|------------------------------|----------|
| 2008 × 🔘 v 🚰 💭               | Suchen   | Cidner 🔛 •                                   |                           |             |                              |          |
| rat 🖌 Arbeitpletz            |          |                                              |                           |             | -                            | Wechseln |
| Man and Man o                | _        | Name                                         | Тур                       | Gecantgroße | Finier Speicher   Kommentare |          |
| Systemaulgaben               | *        | Auf diesen Computer gespeicherte Dateien     |                           |             |                              |          |
| Systeminformationen anzeigen |          | Consintana Dokumanta                         | Datainschar               |             |                              |          |
| 5 Software                   |          | Dateen von RMA                               | Dateiordner               |             |                              |          |
| Eine Einstellung ändem       |          |                                              | 20.000 a 00               |             |                              |          |
|                              | _        | Festplatten                                  |                           |             |                              |          |
| Andere Orte                  | 2        | www.ce.ic.i                                  | Lokaler Datentsäger       | 74.5 GB     | 42.8 GB                      |          |
| Netwerk-meritana             |          | Senite ait Wechselmedien                     |                           |             |                              |          |
| Externe Distairen            |          |                                              |                           |             |                              |          |
| Servencene Dokumente         |          | Wechteidsterntäger (Σ.)                      | Wechseldstentsäger        |             |                              |          |
| Superviewen and              |          | Service/datentrager (F:)                     | Wechseldatentsäget        |             |                              |          |
| , strengt                    |          | Service Mechaeldatenbager (5.)               | Wechoeldatentrager        |             |                              |          |
|                              | _        | wechteidatentrager (H.)                      | wechteidakentrager        |             |                              |          |
| Details                      | <b>A</b> | Wechieddeninge ()                            | Wechindebreitiger         |             |                              |          |
| WIN XP (C:)                  |          | Subscheidelieren oger (K.)                   | Washington                |             |                              |          |
| okaler Datenträger           |          | Wechseldstertriger 5.1                       | Wachseldstentinger        |             |                              |          |
| Dateityttem NTPS             |          |                                              | 2010/01/21/2010/01/01     |             |                              |          |
| reier Speicher: 42.8 GB      |          | Netzlaufwerke                                |                           |             |                              |          |
| relamigrobe /4,51a6          |          | SRT-Scan auf "dagobah server (Dagobah)" (2:) | Nichtverbundenes Netzlauf |             |                              |          |
|                              |          | Andere                                       |                           |             |                              |          |
|                              |          | I Mobiles Gesit                              | Systemordner              |             |                              |          |

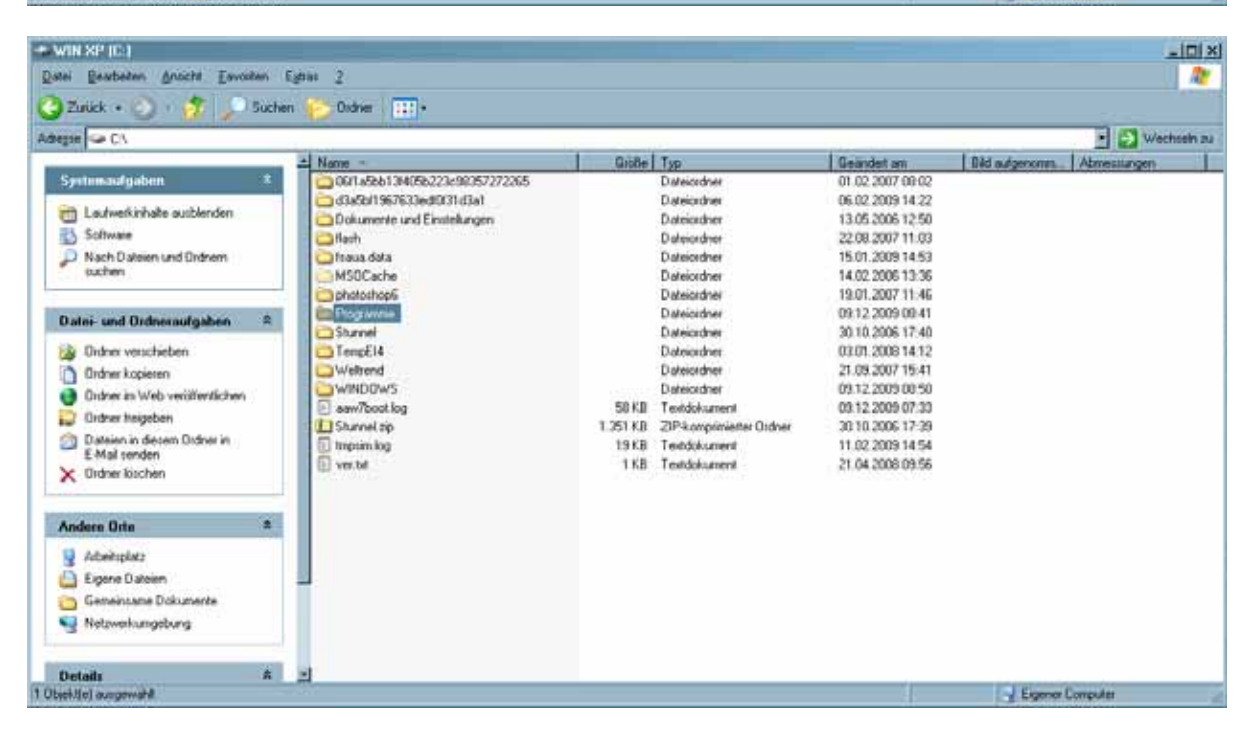

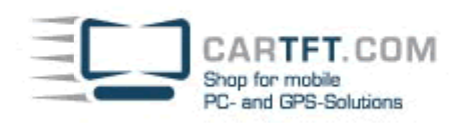

| Programme<br>stei Bearbeiten Anscht Favorien | Estas 2                   |               |                  |               | -                                                                                                    |          |
|----------------------------------------------|---------------------------|---------------|------------------|---------------|----------------------------------------------------------------------------------------------------|----------|
| Zurick • 🕥 + 🎊 💭 Suc                         | hen 😥 Ordner 🔛 +          |               |                  |               |                                                                                                    |          |
| esse C.Programme                             |                           |               |                  |               | - Wech                                                                                                    | teeln zu |
|                                              | - Name -                  | Gobe Typ      | Geandert an      | Sid autgenomm | Abmessurgen                                                                                                    | 13       |
| Systemaufgaben *                             | NetMeeting                | Dateiordner   | 16.09.2008 08:40 |               |                                                                                                    | _        |
|                                              | Clice Keyboard Driver     | Dateiordrier  | 10.02.2009 13.17 |               |                                                                                                    |          |
| Alle Ordnerinhalte ausbienden                | Online Services           | Disteioxdrver | 14.02.2006 12:58 |               |                                                                                                    |          |
| Software                                     | Coline Dienste            | Dateiordner   | 14.02.2006 13.01 |               |                                                                                                    |          |
| Nach Dateien und Ordnem                      | Optimus mini Contigutator | Dateiordner   | 04.04.2008 14:51 |               |                                                                                                    |          |
| suchen                                       | Outlook Express           | Dateiordner   | 12:08:2009 15:50 |               |                                                                                                    |          |
|                                              | Panasonic                 | Dateiordhei   | 13.02.2009 00.13 |               |                                                                                                    |          |
| Datai and Detransferience #                  | E PFU                     | Dateiordner   | 16.02.2006 14:15 |               |                                                                                                    |          |
| Dater- und Urdhörautgaben                    | QuickTime                 | Dateiordrei   | 16.03.2009 09.44 |               |                                                                                                    |          |
| Didner umbenennen                            | Enderter Badenter         | Dateiordner   | 09.12.2009.08.52 |               |                                                                                                    |          |
| Br Ordner verschieben                        | BeaMNC                    | Diateiordner  | 14.08.2009 13.50 |               |                                                                                                    |          |
| Didner Losieuro                              | Reference Assembles       | Dateiordner   | 05.02.2009 14:22 |               |                                                                                                    |          |
| Crose voperen                                | Spybol - Search & Destroy | Dateiordner   | 28.01.2009 14:13 |               |                                                                                                    |          |
| Urdner as Web veröftenlichen                 | Stardock.                 | Dateiordner   | 20.11.2006 10:10 |               |                                                                                                    |          |
| 😝 Ordner treigeben                           | Con Sterviec              | Dateiordner   | 07.01.2009 10.56 |               |                                                                                                    |          |
| Dateien in desem Ordner in                   | Truck Nav Victa Edition   | Disteiordiver | 15.10.2009 07:17 |               |                                                                                                    |          |
| E-Mal senden                                 | truck nevigator 5         | Dateiordner   | 20.10.2009 15:34 |               |                                                                                                    |          |
| X Ordner kischen                             | Uninstal Information      | Dateiordner   | 14.02 2006 13.07 |               |                                                                                                    |          |
|                                              | - UPDO                    | Dateiordner   | 03.11.2009 11:58 |               |                                                                                                    |          |
|                                              | USB-LCD                   | Dateiordner   | 05.03 2009 10:54 |               |                                                                                                    |          |
| Andere Orte ×                                | - OVGPS                   | Diateiordiner | 28.03.2007 16:00 |               |                                                                                                    |          |
| WINSPICI                                     | VideoLAN                  | Dateioxiner   | 26.01 2007 11:10 |               |                                                                                                    |          |
| D Francisco                                  | Winang                    | Dateiordine   | 07 02 2007 10 13 |               |                                                                                                    |          |
| C réservaser.                                | Windows Home Server       | Dateioxiner   | 25 10 2007 11 20 |               |                                                                                                    |          |
| Compensane Dokumente                         | Windows Media Player      | Dateiordree   | 16.09.2008 08.44 |               |                                                                                                    |          |
| Abeksplatz                                   | Windows NT                | Dateiordiver  | 16.09.2008.08.40 |               |                                                                                                    |          |
| Netzwerkungebung                             | WindowsUpdate             | Dateiordnei   | 14.02.2006 13:01 |               |                                                                                                    |          |
| teritini a monahil                           |                           |               | 6                | France C      | and the second second s | -        |

| C Radiator                            |                 |            |                               |                    |         |                  |               |             | . IO X   |
|---------------------------------------|-----------------|------------|-------------------------------|--------------------|---------|------------------|---------------|-------------|----------|
| Datei Bearbeiten Ansicht Favoriten Ex | tta: ?          |            |                               |                    |         |                  |               |             | - 🥂      |
| 🌀 Zurück - 🕥 - 🏂 🔎 Suchen             | 🜔 Ordner 🛛 🎹 -  |            |                               |                    |         |                  |               |             |          |
| Adresse 🛅 C.\Programme\Radiator       |                 |            |                               |                    |         |                  |               | 💽 🔁 Weck    | hseln zu |
|                                       | Name +          |            | Größe                         | Typ                |         | Geändert am      | Bid aufgenomm | Abmessungen |          |
| Datei- und Ordneraufgaben ≈           | Add-ons         |            |                               | Dateiordner        |         | 09.12.2009 08:50 |               |             |          |
| Neuen Ordner erstellen                | External        |            |                               | Dateiordner        |         | 09.12.2009.08.50 |               |             |          |
| Oscher im Web veröffentlichen         | C Lang          |            |                               | Dateiordner        |         | 09.12.2009.08.50 |               |             |          |
| 🙀 Ordner freigeben                    | Plugins         |            |                               | Dateiordner        |         | 09.12.2009.08.50 |               |             |          |
|                                       | C Stations      |            |                               | Dateiordner        |         | 09.12.2009 08:50 |               |             |          |
| Andrea Data 🔹 🕈                       | 💽 climne.txt    |            | 30 K.D                        | Textdokument       |         | 20.12.2004 09:22 |               |             |          |
| Andere Urte ~                         | S dporio.dl     |            | 23 KB                         | Programmbibliothek |         | 10.01.1999 12:00 |               |             |          |
| C Programme                           | diportio.sys    | Ansicht    |                               | •                  | 1       | 10.01.1999 12:00 |               |             |          |
| Eigene Dateien                        | general         | Symbole    | anordnen nach                 |                    | I       | 031220091358     |               |             |          |
| Gemeinsame Dokumente                  | T manual pdf    | Aktualisie | ren                           |                    | ment    | 22.09.2003 11:16 |               |             |          |
| 🚽 Arbeitsplatz                        | 🗿 radiator      | Ordner ar  | nouson -                      |                    | I       | 06.11.2000 11:04 |               |             |          |
| Set Netzwerkungebung                  | 🖹 radiator.chm  |            |                               |                    | ledatei | 25.09.2003 22:23 |               |             |          |
|                                       | adiator.exe     | Enlugen    | and ainfilmen                 |                    |         | 25.08.2003 12:44 |               |             |          |
| Details 🏦                             | radiator.mi     | Verschiet  | ong enrogen<br>sen rückgängig | machen Strg+Z      | ungen   | 20.12.2009.00:52 |               |             |          |
| Badiator                              | 💽 uninstall.exe | Neu        |                               | •                  |         | 09.12.2009.08:50 |               |             |          |
| Caledater Haute 9 Depender 2009       |                 | Eigensch   | aften                         |                    |         |                  |               |             |          |
| 08.52                                 |                 |            |                               |                    |         |                  |               |             |          |
|                                       |                 |            |                               |                    |         |                  |               |             |          |
|                                       |                 |            |                               |                    |         |                  |               |             |          |
|                                       |                 |            |                               |                    |         |                  |               |             |          |
|                                       |                 |            |                               |                    |         |                  |               |             |          |
|                                       |                 |            |                               |                    |         |                  |               |             |          |
|                                       |                 |            |                               |                    |         |                  |               |             | h        |
|                                       |                 |            |                               |                    |         |                  |               |             |          |

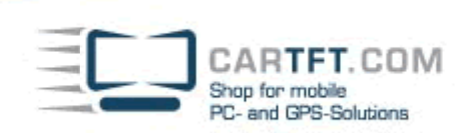

Now copy the files "CarTFTFM.dll" and "plugins.ini" into Plugins subdirectory of your Radiator installation. (usually C:\Program files\Radiator\Plugins)

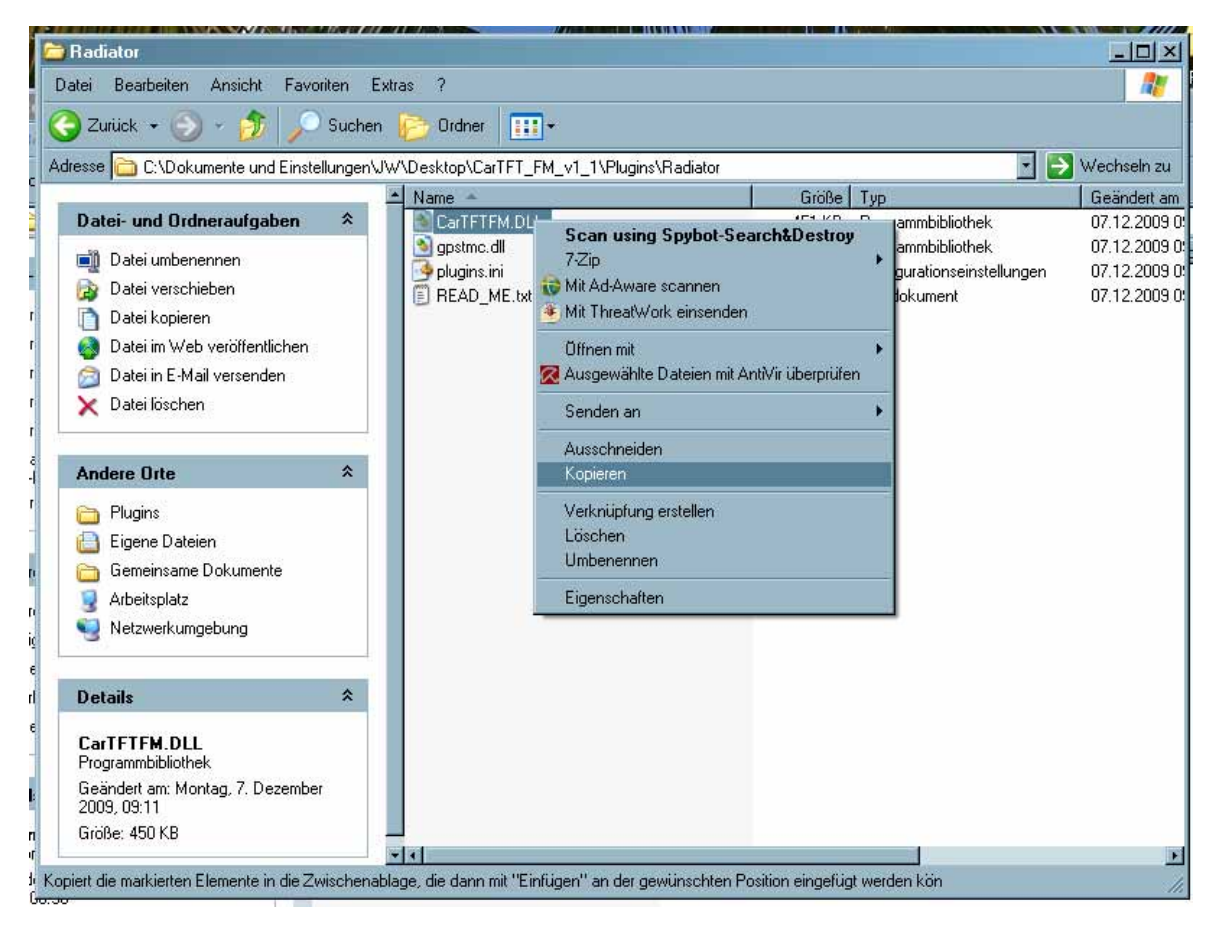

| er prekoners andere ravolden E                                                                                                    | shiii ?                                                                                                    |                                                                                                  |                                                                                                    |                                                                                                    |               |             |
|----------------------------------------------------------------------------------------------------|----------------------------------------------------------------------------------------------------|--------------------------------------------------------------------------------------------------|----------------------------------------------------------------------------------------------------|----------------------------------------------------------------------------------------------------|---------------|-------------|
| Zurück • 🧿 • 🤧 🔎 Sücher                                                                                                    | i 📂 Oxfree 🛄 •                                                                                                    |                                                                                                  |                                                                                                    |                                                                                                    |               | • 🛃 Wechs   |
|                                                                                                    | + Name -                                                                                                    | Größe                                                                                            | Тур.                                                                                                    | Geandert am                                                                                                    | Bid sugerroms | Abmessungen |
| Datei- und Ordnesaufgaben     3       Indiver umbenennen     Ordner verschieben       Ordner kopieten     Ordner kopieten       Ordner kopieten     Ordner kopieten       Ordner kopieten     Ordner kopieten       Ordner kopieten     Didner kopieten       Ordner kopieten     Didner kopieten       Ordner kopieten     Didner kopieten       Ordner kopieten     Didner kopieten       Ordner kopieten     Ordner kopieten       Ordner kopieten     Ordner kopieten | Add-ons<br>External<br>Forets<br>Long<br>Stations<br>clines.tet<br>diportio.dl<br>diportio.dl<br>diportio.dl<br>diportio.cl | 30 KJ<br>23 KJ<br>4 KB<br>136 KB<br>8 KB                                                         | Datasischer<br>Dateischer<br>Dateischer<br>Dateischer<br>Dateischer<br>Dateischer<br>Teisdakument<br>Programbälischek<br>Systemistele<br>Programbälischek,<br>Programbälischek,<br>Programbälischek,<br>Programbälischek,<br>Programbälischek,<br>Pit-Dateis | 03 12 2009 00 50<br>03 12 2009 08 50<br>03 12 2009 08 50<br>09 12 2009 08 50<br>09 12 2009 08 50<br>09 12 2009 08 50<br>09 12 2009 08 50<br>20 12 2004 09 22<br>10.01 1989 12 00<br>10.01 1989 12 00<br>07 12 2009 13 59 |               |             |
| Andere Urite #<br>Pogramme<br>Eigene Daheien<br>Gemeinsane Dokumente<br>Abbeispärtz<br>Netzwerkungebung                                                                                                    | manual pd<br>adatos<br>radatos chm<br>adatos chm<br>adatos res<br>radatos res<br>madene bit<br>unential eve                 | 907 KB<br>1 KB<br>107 KD<br>401 KB<br>Typ: Kompilete HTML<br>Geoder ten 25:09 20<br>Gode: 106 KB | Adobe Acrobat Document<br>Internetverknaphung<br>Kompilete HTML-Hitedatei<br>Anwendung<br>Hitedatei<br>oroseinstellungen<br>03 22:23<br>jg                                                                                                    | 22.09,2003 11:16<br>06.11.2000 11:04<br>25.09.2003 22:23<br>25.09.2003 12:44<br>03.12.2009 08:52<br>20:12.2004 09:21<br>09:12.2009 08:50                                                                                 |               |             |
| Detaile &                                                                                                    |                                                                                                    |                                                                                                  |                                                                                                    |                                                                                                    |               |             |

CARTFT.COM Shop for mobile PC- and GPS-Solutions

| ڬ Plugins                                |                                                                                                    |                 |                       |                                                                                                    |                  |                |                | Þ   |
|------------------------------------------|----------------------------------------------------------------------------------------------------|-----------------|-----------------------|----------------------------------------------------------------------------------------------------|------------------|----------------|----------------|-----|
| Datei Bearbeiten Ansicht Favoriten Er    | etras ?                                                                                                    |                 |                       |                                                                                                    |                  |                |                | ī   |
| 🔇 Zurück = 🛞 - 🏂 🔎 Suchen                | 🕞 Ordner 🛛 🎫 -                                                                                                    |                 |                       |                                                                                                    |                  |                |                |     |
| Adresse 🛅 C: VProgramme/Radiator/Plugins |                                                                                                    |                 |                       |                                                                                                    |                  |                | 🔹 💽 Wechseln z | ţu, |
|                                          | Name 🔶                                                                                                    |                 | Große                 | Тур                                                                                                    | Geändert am      | Bild aufgenomm | Abmessungen    | ŀ   |
| Datei- und Ordneraufgaben 🙁              | CUSB Radio Windows Drive                                                                                                    | r.              |                       | Dateiordner                                                                                                    | 09.12.2009 08:50 |                |                | 1   |
| 2 Neuen Ordner erstellen                 | State of the second second sec |                 | 27 KB                 | Programmbibliothek.                                                                                                    | 02.11.2001 14:51 |                |                |     |
| Ordner im Web veröffentlichen            | BX9wdmm.bit                                                                                                    |                 | 2 KB                  | Textdokument                                                                                                    | 02.11.2001.14:51 |                |                |     |
| Dobar baisaban                           | DS FM Hado.dl                                                                                                    | Anniahi         | 24 NB                 | Programmolotomex.                                                                                                    | 20.05.2004 20.35 |                |                |     |
| Side in the general                      | S 6-2000km dl                                                                                                    | Anacht          |                       | <ul> <li>Ince Outpook-Monz</li> </ul>                                                                                                    | 26.00.2004 13:12 |                |                |     |
|                                          | By2000m.dll                                                                                                    | Symbole anordn  | en nach               | · Coorres.                                                                                                    | 26.00.2004 16.25 |                |                |     |
| Andere Orte 🗢                            | S EMMoure dl                                                                                                    | Aktualisieren   |                       | and the second second sec | 17 12 2004 21-22 |                |                |     |
| Co. Radator                              | FMMouse.bit                                                                                                    | Ordner anpasse  | n                     | verk                                                                                                    | 20.12.2004 09:15 |                |                |     |
| Einene Dataine                           | GemTek PCI XP modified                                                                                                    | El-Finne        | _                     | perk                                                                                                    | 11.09.2002 14:01 |                |                |     |
|                                          | 💁 GemTek.dl                                                                                                    | E miligen       | time                  | abliothek.                                                                                                    | 26.02.2002 15.36 |                |                |     |
| Generisane Dokumente                     | E GemTek.txt                                                                                                    | Ventruprung en  | iugen<br>issis mashao | Shou 7 Perk                                                                                                    | 26.02.2002 15.36 |                |                |     |
| Arbeit:platz                             | 🖻 poiradio.dl                                                                                                    | Kopieten luckgi | ingig machen          | ougra abiothek                                                                                                    | 04.06.2001 10.34 |                |                |     |
| Search Metzwerkungebung                  | 😏 poiradio.INF                                                                                                    | Neu             |                       | <ul> <li>mationen</li> </ul>                                                                                                    | 11.09.2002 14:00 |                |                |     |
| _                                        | 🕒 poiradio.bd                                                                                                    | CinemakaBan     |                       | verk                                                                                                    | 04.06.2001 10:37 |                |                |     |
|                                          | 💁 pv951.dll                                                                                                    | Ligenschatten   |                       | abiothek.                                                                                                    | 02.11.2001 14:51 |                |                |     |
| Details ×                                | pv951.bd.                                                                                                    |                 | 2 KB                  | Textdokument                                                                                                    | 02.11.2001 14.51 |                |                |     |
| Plagins                                  | PV951MFG.dll                                                                                                    |                 | 169 KB                | Programmbibliotheik.                                                                                                    | 04.02.2003 16:23 |                |                |     |
| Dateiordner                              | PV951MFG.bt                                                                                                    |                 | 3 KB                  | Textdokument                                                                                                    | 04.02.2003 21:10 |                |                |     |
| Geändert an: Heute, S. Dezember 2009,    | RadioTrack2.dll                                                                                                    |                 | 9 KB                  | Programmbibliotheit.                                                                                                    | 02.11.2001 14:51 |                |                |     |
| 08:50                                    | RadioTrack2.bit                                                                                                    |                 | 2 KB                  | Textdokument                                                                                                    | 02.11.2001 14:51 |                |                |     |
| · · · · · · · · · · · · · · · · · · ·    | sf16hm2.dll                                                                                                    |                 | 66 KB                 | Programmbibliothek.                                                                                                    | 02.11.2001 14:51 |                |                | 1   |
|                                          | sf16hm2.bt                                                                                                    |                 | 2 KB                  | Textdokument                                                                                                    | 02.11.2001 14:51 |                |                |     |
|                                          | sf16hm.dl                                                                                                    |                 | 23 KB                 | Programmbibliothek.                                                                                                    | 24.05.2002.00.00 |                |                |     |
|                                          | eff@mr.txt                                                                                                    |                 | 2 K D                 | Textdokument                                                                                                    | 24.05.2002 11:09 |                |                |     |
|                                          | StiApce.dl                                                                                                    |                 | 25 K.D                | Programmbibliothek.                                                                                                    | 02.11.2001 14:51 |                |                |     |
|                                          | Fi st64pce.bt                                                                                                    |                 | 2 K B                 | Textdokument                                                                                                    | 02.11.2001 14:51 |                |                | 1   |

| tei Bearbeiten Ansicht Favoriten                                                                                                    | Estas ?                                                                                                    |         |                     |                  |                | 17           |
|----------------------------------------------------------------------------------------------------|----------------------------------------------------------------------------------------------------|---------|---------------------|------------------|----------------|--------------|
| ) Zurick + 🕥 - 🎊 💭 Suche                                                                                                    | er 🌇 Ordner 🛄+                                                                                                  |         |                     |                  |                |              |
| esse 🔄 C:Programme\Radiato/Plugins                                                                                                    |                                                                                                    |         |                     |                  |                | • 🛃 Wechsele |
|                                                                                                    | ± Norce -                                                                                                    | Gioße   | Typ:                | Geendert en      | Bid aufgenorum | Abmessungen  |
| Datei- und Ordneraufgaben 🏦                                                                                                    | FMMoute dl                                                                                                    | 44 KB   | Programmbibliothek  | 17.12.2004 21:22 |                |              |
| 2 Didal atherena                                                                                                    | FMMouse.txt                                                                                                    | 288     | Textdokument        | 20 12 2004 09 15 |                |              |
| U atei unbenennen                                                                                                    | GemTek PD XP modified driver bit                                                                                | 2KB     | Textidokument       | 11.09.2002 14:01 |                |              |
| Datei verschieben                                                                                                    | Gemī ek.dl                                                                                                    | 888     | Programmbibliothek. | 26.02.2002 15:38 |                |              |
| Datei kopieren                                                                                                    | GemTek.tst                                                                                                    | 2KB     | Textdokument        | 26.02.2002 15:36 |                |              |
| Datei in Web verüffentlichen                                                                                                    | Sporado.dl                                                                                                    | 30 KB   | Programmbibliothek. | 04.06.2001 10.34 |                |              |
| Date in F-Mail venenden                                                                                                    | periodo.INF                                                                                                    | 1.68    | Setup-Informationen | 11.09.2002 14:00 |                |              |
| Data Suchas                                                                                                    | D pciradio.txt                                                                                                  | 288     | Textdokument        | 04.06.2001 10.37 |                |              |
| Claren obchen                                                                                                    | (1) pv951.dl                                                                                                    | 32 KB   | Programmbibliothes. | 0211.200114.51   |                |              |
|                                                                                                    | py951.txt                                                                                                    | 288     | Textdokument        | 02.11.2001 14.51 |                |              |
| Andree Date \$                                                                                                    | PV961MFG.dl                                                                                                    | 169 KB  | Programmbibliothek. | 04.02.2003 16.23 |                |              |
|                                                                                                    | PV951MFG.bt                                                                                                    | 388     | Textdokument        | 04.02.2003 21:10 |                |              |
| Padator                                                                                                    | RadioTrack2.dl                                                                                                  | 988     | Programmbibliothek  | 02.11.2007 14:51 |                |              |
| Expene Dateien                                                                                                    | RadioTrack2.tut                                                                                                 | 2.88    | Textdokument        | 0211,200114.51   |                |              |
| Semencame Dokumente                                                                                                    | 5) #16hw2.dl                                                                                                    | 66 KB   | Programmbibliothek  | 0211.200114.51   |                |              |
| Advantation of the second second seco | i st16kw2.txt                                                                                                   | 288     | Textdokument        | 0211.200114.51   |                |              |
| 3 videnthorz                                                                                                    | s inflow.dl                                                                                                    | 23 KB   | Programmbibliothek. | 24.05.2002.08.00 |                |              |
| S Netzwerkungebung                                                                                                    | all sheetst                                                                                                    | 2.68    | Textdokument        | 24.05/2002 11:09 |                |              |
|                                                                                                    | StateAppen.dt                                                                                                   | 25 KB   | Programmbibliothek  | 0211.200114.51   |                |              |
| 0                                                                                                    | 🗊 df64pce.txt                                                                                                   | 288     | Textdokument        | 0211.200114:51   |                |              |
| Uetallt                                                                                                    | 5) af64pcr dll                                                                                                  | 62 KB   | Programmbibliothek  | 021120011451     |                |              |
| CALETEN DU                                                                                                    | I st64pcc.bd                                                                                                    | 3 KB    | Teshdokument        | 021120011451     |                |              |
| Piogrammbibliothek                                                                                                    | a) I totte di                                                                                                   | 42.68   | Programmbibliothek  | 06 11 2003 22 36 |                |              |
| Georgent any Montant 7 Dependent                                                                                                    | T fuctivity                                                                                                    | 2.68    | Textdokument        | 05 11 2003 22 45 |                |              |
| 2009.09.11                                                                                                    | D zutGApox dl                                                                                                   | 980     | Programmbibliothek  | 14.00.2003.04-45 |                |              |
| Grobe: 450 KB                                                                                                    | E suff-face tot                                                                                                 | 388     | Testdokument        | 15 09 2003 00 15 |                |              |
| AG225-780325                                                                                                    | The second second second second second second second second second second second second second second second se | 451 8.8 | Province/Adultation | 07 12 2009 09 11 |                |              |

CARTFT. COM Shop for mobile PC- and GPS-Solutions

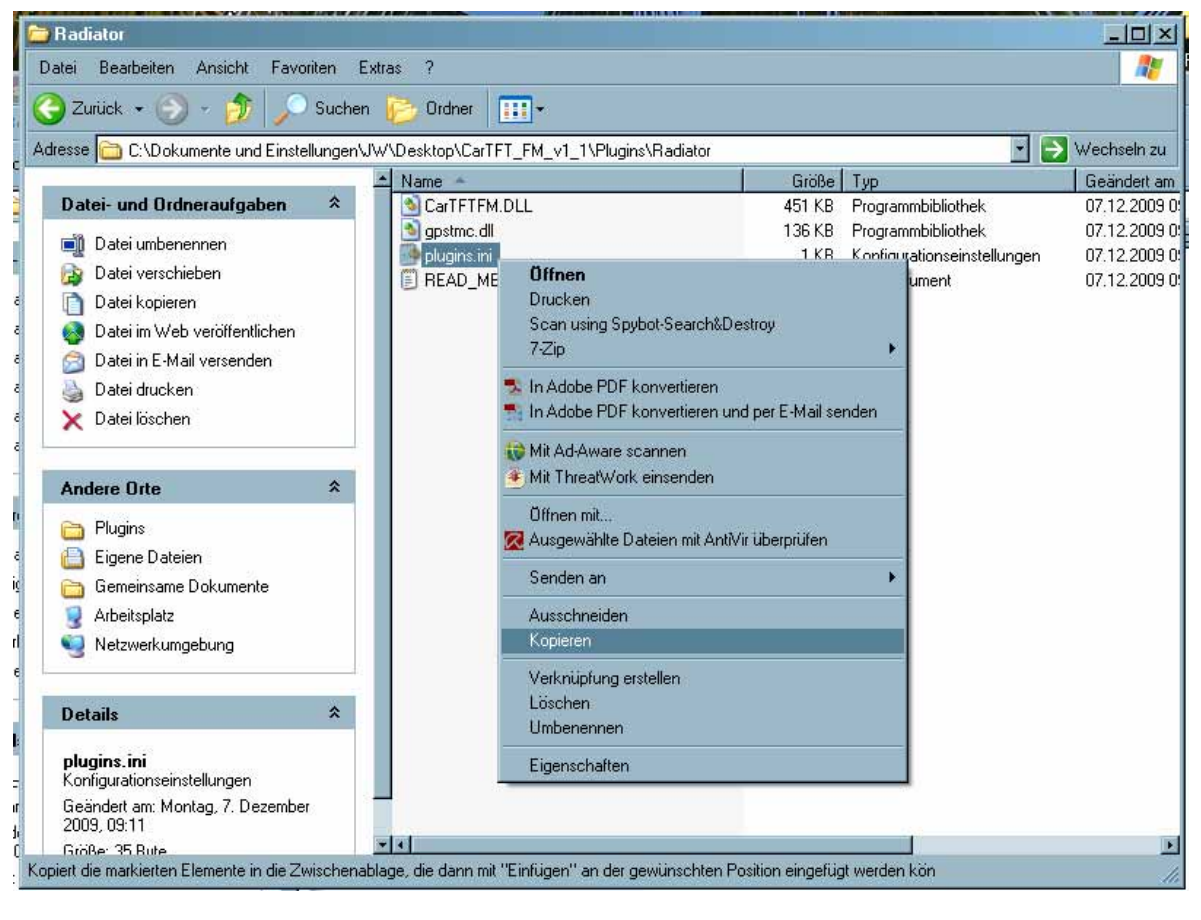

| Plugins                                |                       |                    |              |                                 |                  |                |                 |
|----------------------------------------|-----------------------|--------------------|--------------|---------------------------------|------------------|----------------|-----------------|
| Datei Bearbeiten Ansicht Favoriten E   | xtras ?               |                    |              |                                 |                  |                |                 |
| 🌏 Zurück 🔹 🐑 - ಶ 🔎 Sucher              | 🕑 Ordner 🛛 🎫 •        |                    |              |                                 |                  |                |                 |
| dresse 🛅 C:\Programme\Radiator\Plugins |                       |                    |              |                                 |                  |                | 💌 💽 Wechseln zu |
|                                        | Name -                |                    | Große        | Typ                             | Geandert am      | Bild aufgenomm | Abmessungen .   |
| Datei- und Ordneraufgaben 😤            | FMMouse.dll           |                    | 44 KB        | Programmbibliothek.             | 17.12.2004 21:22 |                |                 |
| Alexan Onter and the                   | FMMouse.bit           |                    | 2 K D        | Textdokument                    | 20.12.2004 09:15 |                |                 |
| Veuen Utbher erstellen                 | GemTek PCI XP modifie | ed driver.txt      | 2 KB         | Textdokument                    | 11.09.2002 14.01 |                |                 |
| Ordner im Web verößentlichen           | 🔊 GemTek.dl           |                    | 8 KB         | Programmbibliothek              | 26.02.2002 15:36 |                |                 |
| 😰 Ordner freigeben                     | GemTek.txt            |                    | 2 KB         | Textdokument                    | 26.02.2002 15:36 |                |                 |
|                                        | pciradio.dll          |                    | 30 KB        | Programmbibliothek.             | 04.06.2001 10:34 |                |                 |
|                                        | pciradio.INF          |                    | 1 K R        | Setup-Informationen             | 11.09.2002 14:00 |                |                 |
| Andere Orte X                          | peiradio.txt          | Ansicht            |              | ment                            | 04.06.2001 10:37 |                |                 |
| a Badiator                             | 💁 pv951.dll           | Sumbole accrdme    | nach         | <ul> <li>abbiothek.</li> </ul>  | 02.11.2001 14:51 |                |                 |
| Einnen Dataine                         | pv951.txt             | Aktualitieten      |              | ment                            | 02.11.2001 14:51 |                |                 |
| Ligene Dareen                          | S PV951MFG.dl         |                    |              | nbibliothek                     | 04.02.2003 16:23 |                |                 |
| Gemeinsame Dokumente                   | FV951MFG.bd           | Ordner anpassen.   |              | ment                            | 04.02.2003 21:10 |                |                 |
| 🚽 Arbeitsplatz                         | BadioTrack2.dll       | Eistigen           |              | abibliothek.                    | 02.11.2001 14:51 |                |                 |
| Setzwerkungebung                       | BadioTrack2.txt       | Verknijchung einfr | inen         | ment                            | 02.11.2001 14:51 |                |                 |
| -                                      | 💁 sf16imr2.dll        | Kopieren rückgön   | dia machen S | abbiothek                       | 02.11.2001 14:51 |                |                 |
|                                        | st16kw2.txt           | respected recorded | gg moenen o  | ment                            | 02.11.2001 14:51 |                |                 |
| Details 🔒                              | 💁 sf16fmr.dli         | Neu                |              | <ul> <li>bibliothek.</li> </ul> | 24.05.2002.08:00 |                |                 |
| Phonins                                | s/16/mr.txt           | Finenschaften      |              | mont                            | 24.05.2002 11:09 |                |                 |
| Dateiordner                            | sf64pce.dl            | Egymenter          |              |                                 | 02.11.2001 14:51 |                |                 |
| Geändert am: Heute, 9. Dezember 2009.  | st64pce.bit           |                    | 2 K D        | Textdokument                    | 02.11.2001 14:51 |                |                 |
| 08:50                                  | 💁 sf64pcx.dll         |                    | 62 KB        | Programmbibliothek.             | 02.11.2001 14:51 |                |                 |
|                                        | si64pcr.txt           |                    | 3 KB         | Textdokument                    | 02.11.2001 14:51 |                |                 |
|                                        | 💁 Tectv.dl            |                    | 42 KB        | Programmbibliothek.             | 06.11.2003 22:36 |                |                 |
|                                        | T schubt              |                    | 2 KB         | Textdokument                    | 06.11.2003 22:45 |                |                 |
|                                        | S zst64pcz.dl         |                    | 9 KB         | Programmbibliothek.             | 14.08.2003 04:45 |                |                 |
|                                        | zel64pcr.bit          |                    | 3 KB         | Textdokument                    | 15.09.2003 08:15 |                |                 |
|                                        | CarTFTFM.DLL          |                    | 451 KB       | Programmbibliothek.             | 07.12.2009.09.11 |                |                 |

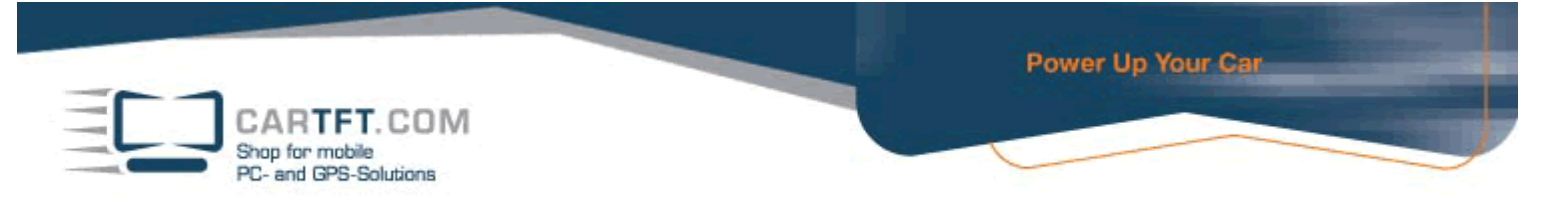

Open "C:\Program files\Radiator\Plugins\plugins.ini" with a text editor (eg. Notepad) and set the COM port of your device.

| - Matel Rearbeiten Forma                                            | Ansicht 2   | × |
|---------------------------------------------------------------------|-------------|---|
| Latt gearbeiten Forma<br>[CarTFTFM]<br>COMPort=29<br>Volume=15<br>] | Anicht 2    | X |
| plugins.ini - Editor<br>Datei Bearbeiten Form.<br>[CarTETEM]        | L Ansicht ? | X |
| COMPort=12<br>Volume=15                                             |             |   |
|                                                                     |             |   |

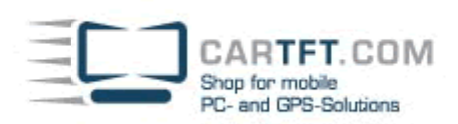

| Ď plugins.ini - Editor            |   |
|-----------------------------------|---|
| Datei Bearbeiten Format Ansicht ? |   |
| Neu Strg+N                        | * |
| Offnen Strg+O                     |   |
| Speichern Strg+S                  |   |
| specielin unter                   |   |
| Seite einrichten                  |   |
| Drucken Strg+P                    |   |
| Beenden                           |   |
|                                   |   |
|                                   |   |
|                                   |   |
|                                   |   |
|                                   |   |
|                                   |   |
|                                   |   |
|                                   |   |
|                                   |   |
|                                   |   |
|                                   |   |
|                                   |   |
|                                   |   |
|                                   |   |
|                                   |   |
|                                   |   |
|                                   |   |
|                                   |   |
|                                   |   |
|                                   |   |
|                                   |   |
|                                   |   |
| 1                                 |   |

There is a shortcut to Radiator on your dektop :

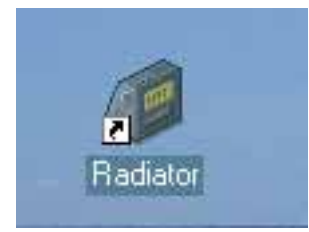

Open it with right mouse click and go to "properties" tab.

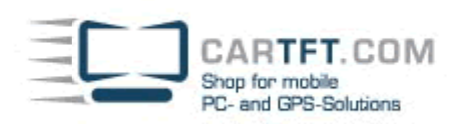

| 6       |                                              |
|---------|----------------------------------------------|
| 2       | Öffnen                                       |
| Rac     | Ausführen als                                |
| Sec. 10 | Scan using Spybot-Search&Destroy             |
|         | 7-Zip 🕨                                      |
|         | 😯 Mit Ad-Aware scannen                       |
| 1000    | 🖲 Mit ThreatWork einsenden                   |
|         | 🔀 Ausgewählte Dateien mit AntiVir überprüfen |
| -       | An Startmenü anheften                        |
|         | Senden an 🔸                                  |
|         | Ausschneiden                                 |
|         | Kopieren                                     |
|         | Verknüpfung erstellen                        |
| 100     | Löschen                                      |
| - C To  | Umbenennen                                   |
| 27      | Eigenschaften                                |

In "shortcuts" you need to set the program path in the "run in" field :

| Eigenschaften von I                             | Radiator                           | ? ×   |
|-------------------------------------------------|------------------------------------|-------|
| Allgemein Verknüpfung Kompatibilität Sicherheit |                                    |       |
| Radiat                                          | or                                 |       |
| Zieltyp:                                        | Anwendung                          |       |
| Zielort:                                        | Radiator                           |       |
| Ziel:                                           | C:\Programme\Radiator\radiator.exe |       |
| Ausführen in:                                   |                                    |       |
| Tastenkombination:                              | Keine                              |       |
| Ausführen:                                      | Normales Fenster                   | •     |
| Kommentar:                                      | The Definitive Radio Player        |       |
| Ziel suchen                                     | Anderes Symbol Erweitert           |       |
|                                                 |                                    |       |
|                                                 |                                    |       |
|                                                 | OK Abbrechen Übern                 | ehmen |

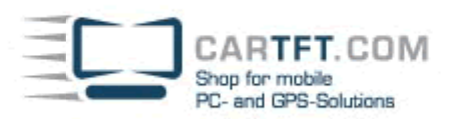

| Eigenschaften von | Radiator                           | ? ×   |
|-------------------|------------------------------------|-------|
| Allgemein Verknüp | fung Kompatibilität Sicherheit     |       |
| Padia Radia       | itor                               |       |
| Zieltyp:          | Anwendung                          |       |
| Zielort:          | Radiator                           |       |
| Ziel:             | C:\Programme\Radiator\radiator.exe |       |
| Ausführen in:     | C:\Programme\Radiator              |       |
| Tastenkombination | : Keine                            |       |
| Ausführen:        | Normales Fenster                   | •     |
| Kommentar:        | The Definitive Radio Player        |       |
| Ziel suchen.      | . Anderes Symbol Erweitert         |       |
|                   |                                    |       |
|                   |                                    |       |
|                   |                                    |       |
|                   |                                    |       |
|                   | OK Abbrechen Übern                 | ehmen |

Now start Radiator and go to setup menu.

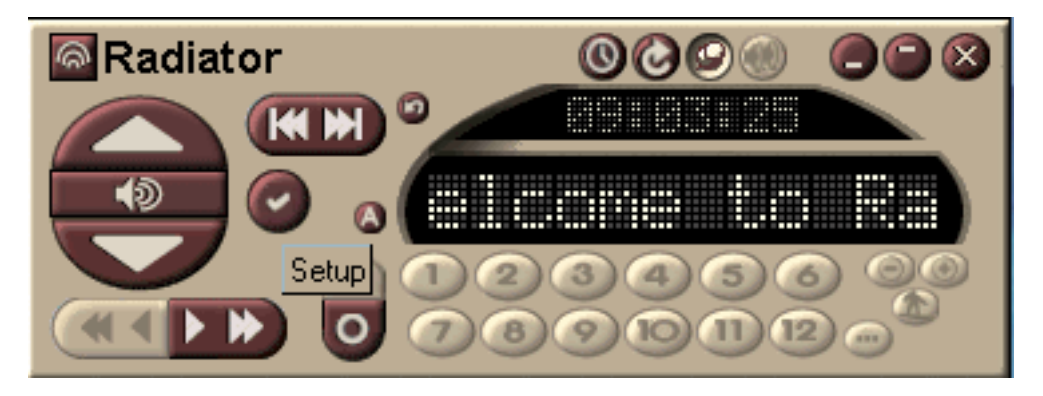

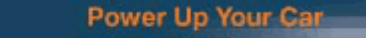

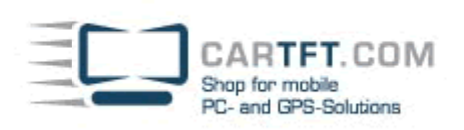

Click on "Hardware" and set the mark on "External DLL driver". There you can choose the module "CarTFT FM".

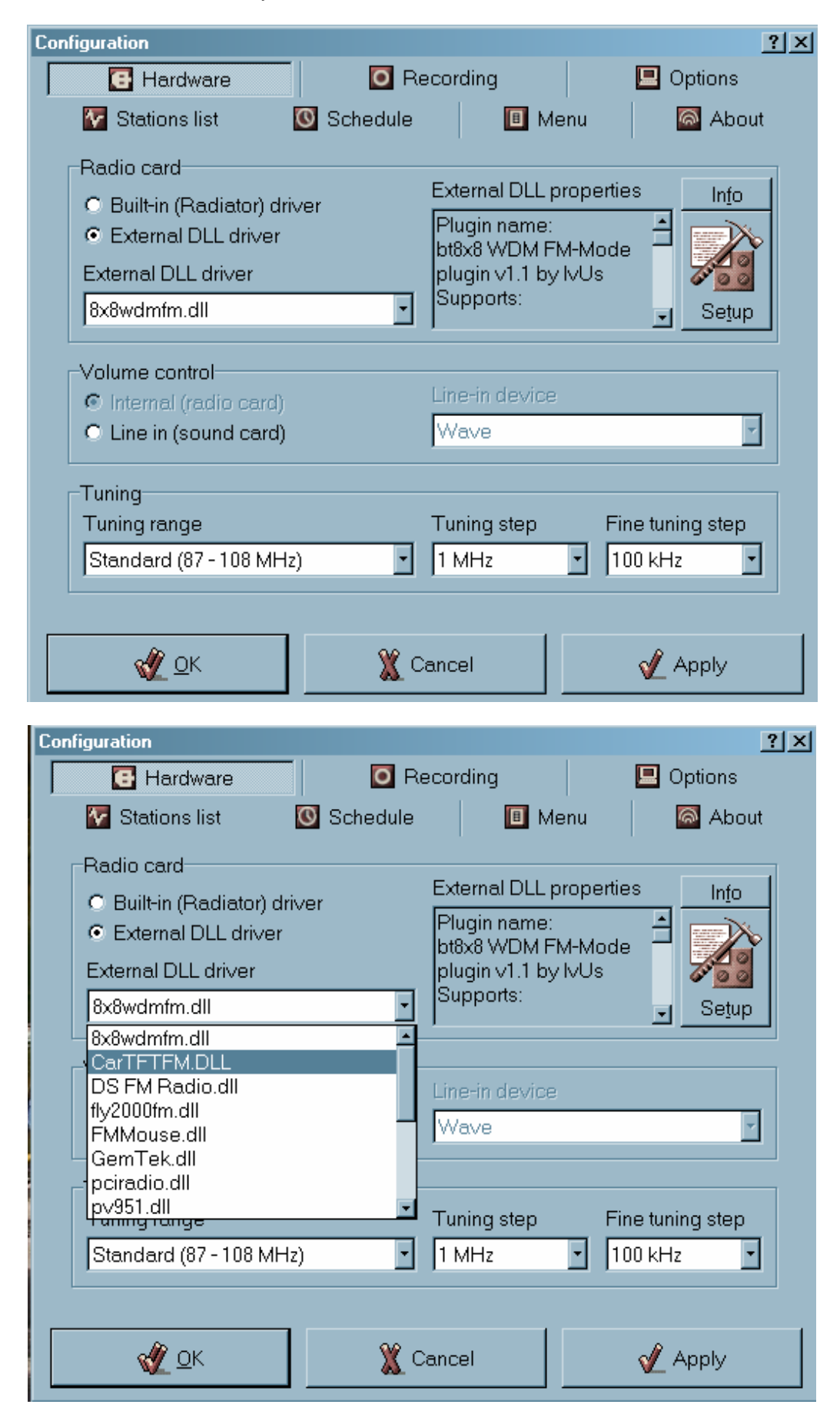

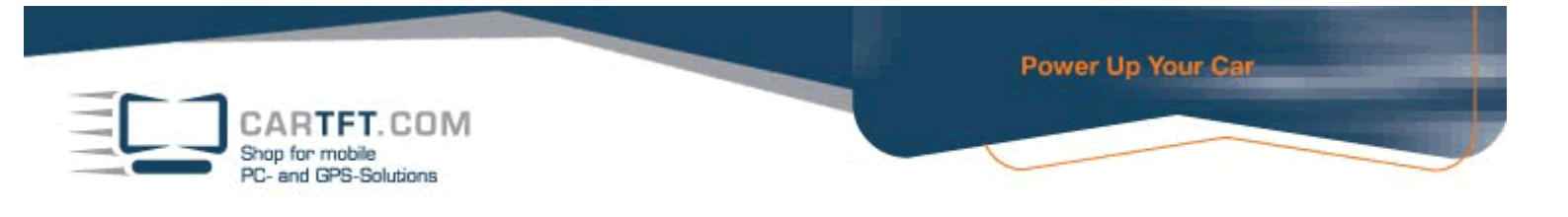

If you click on "Setup"-Button you can configure the COM port again if you want.

| Configuration                                                                                            | ? >                                               |
|----------------------------------------------------------------------------------------------------|---------------------------------------------------|
| 🖪 Hardware 🚺 🖸 Re                                                                                        | ecording 📃 Options                                |
| 🐼 Stations list 🛛 🔯 Schedule                                                                             | 🔳 Menu 🛛 🔯 About                                  |
| Radio card<br>C Built-in (Radiator) driver<br>External DLL driver<br>External DLL driver<br>CarTFTFM.DLL | External DLL properties                           |
| Volume control<br>Internal (radio card)<br>Line in (sound card)                                          | Line-in device<br>Wave                            |
| Tuning<br>Tuning range<br>Standard (87 - 108 MHz)                                                        | Tuning step Fine tuning step<br>1 MHz • 100 kHz • |
| <u>Ф</u> к 🛛 💥 с                                                                                         | ancel 🖋 Apply                                     |

| CarTFT.com FM Configu                         | ration      | ×      |
|-----------------------------------------------|-------------|--------|
| COM Port:<br>Volume:                          | ך ל<br>10 - |        |
|                                               | OK          | Cancel |
|                                               |             |        |
| CarTFT.com FM Configu                         | ration      | ×      |
| CarTFT.com FM Configu<br>COM Port:<br>Volume: | 12 •        | ×      |

| CARTFT. COM<br>Shop for mobile<br>PC- and GPS-Solutions |              |              | Power Up Your Car |  |
|---------------------------------------------------------|--------------|--------------|-------------------|--|
|                                                         | Now go to "C | Options" tab |                   |  |
| Configuration                                           |              |              | <u>?</u> ×        |  |

| Miscellaneous                         |                                                                                |
|---------------------------------------|--------------------------------------------------------------------------------|
| On power off                          | 🗹 Minimize to system tray                                                      |
| Mute                                  | 🗖 Tray icon always visible                                                     |
| – – – – – – – – – – – – – – – – – – – | 🔽 Hide taskbar icon                                                            |
|                                       | 🔽 Scroll text on taskbar icon                                                  |
| Albanian.ing                          | Show hints                                                                     |
| Surf latency                          | 🔽 Dock radio to screen edges                                                   |
| 4 seconds 🔹                           | Show warning on shutdown                                                       |
| CD settin9s L                         | <ul> <li>Beep on Windows shutdown</li> <li>Allow multiple instances</li> </ul> |
| Other recording options               |                                                                                |
| Check the recording source            | Disallow muting & vol. setting                                                 |
| 🗖 and uncheck other sources           | Disallow tuning while recording                                                |
| Use master mute while recording       | Launch associated program                                                      |

## Here you can set your desired language.

| Configuration                                |                 |               |           | ? ×          |
|----------------------------------------------|-----------------|---------------|-----------|--------------|
| 💽 Hardware                                   | 💽 Reco          | ording        |           | 😐 Options    |
| 🐼 Stations list 🛛                            | Schedule        | 🔳 Me          | enu       | 🚳 About      |
| Miscellaneous                                |                 |               |           |              |
| On power off                                 |                 | Minimize to   | system    | tray         |
| Mute                                         |                 | Tray icon a   | lways vi  | isible       |
| <ul> <li>I lice external language</li> </ul> | o filo          | Hide taskb    | ar icon   |              |
| Cose external hangdag                        |                 | Scroll text o | in taskbi | aricon       |
| Albanian.Ing                                 | I 🔽 🔽           | Show hints    |           |              |
| Surf latency                                 |                 | Dock radio    | to scree  | en edges     |
| 4 seconds                                    |                 | Show warni    | ng on sl  | hutdown      |
|                                              |                 | Beep on W     | indows    | shutdown     |
| LUD sett                                     | . Inge 🔽        | Allow multip  | ole insta | nces         |
| -Other recording options-                    |                 |               |           |              |
| Check the recording s                        | ource           | Disallow m    | utina & v | ol setting   |
| and uncheck other                            | sources         | Disallow tur  | nina whil | le recordina |
| I Use master mute while                      | e recording     | Launch ass    | ociated   | program      |
| , _ ose master mate with                     | o robording - 1 | Launen daa    | ooraasa   | program      |
|                                              |                 | 1             |           | <u> </u>     |
| <u>₩ 0</u> K                                 | 🐰 Can           | cel           |           | 🔨 Apply      |
|                                              |                 |               |           |              |

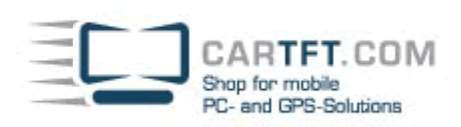

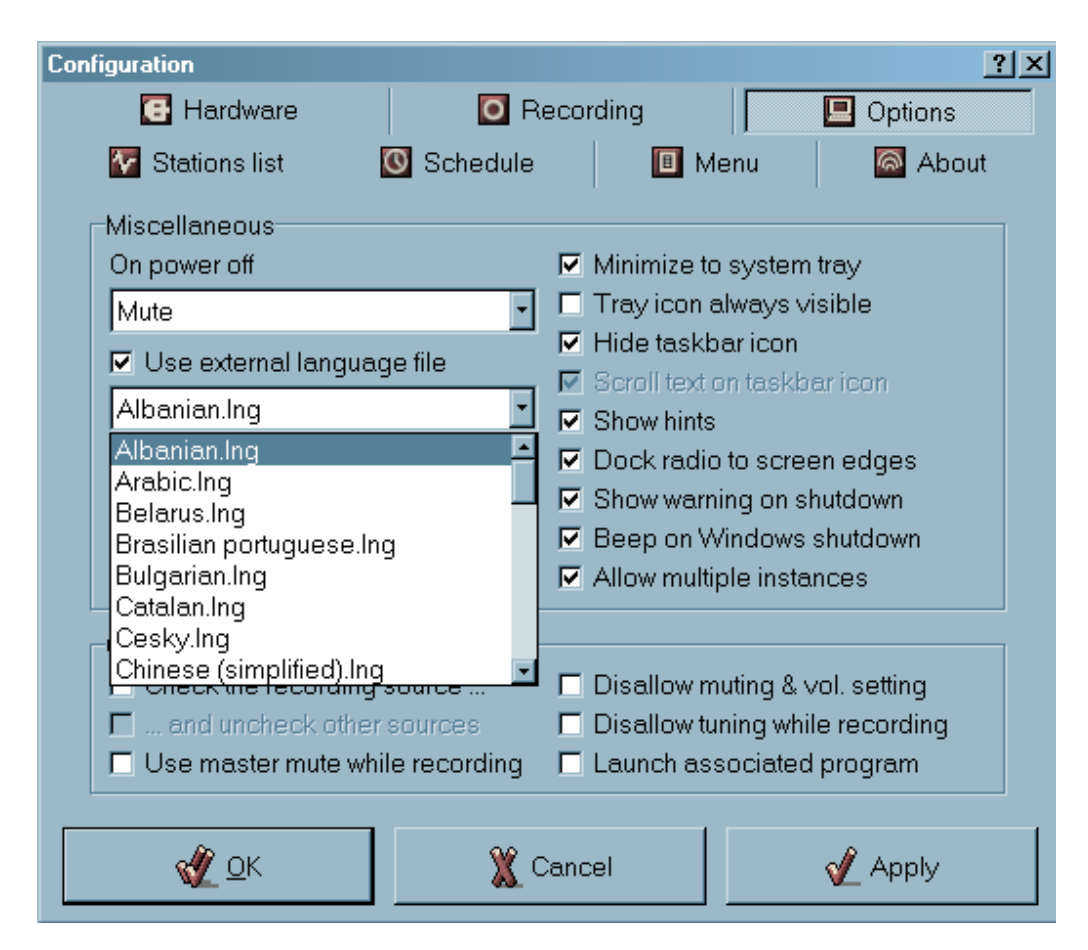

### Confirm with "Apply" or "Ok" when all is done.

| Configuration                       | <u>? ×</u>                                                                       |
|-------------------------------------|----------------------------------------------------------------------------------|
| 🖸 Hardware 🛛 🖸 Re                   | ecording 📃 Options                                                               |
| 🐼 Stations list 🛛 🔯 Schedule        | 🔳 Menu 🛛 🙆 About                                                                 |
| Miscellaneous                       |                                                                                  |
| On power off                        | Minimize to system tray                                                          |
| Mute                                | 🗖 Tray icon always visible                                                       |
| <br>✓ Use external language file    | Hide taskbar icon                                                                |
| Deutsch Ing                         | Scroll text on taskbar icon                                                      |
|                                     | Show hints                                                                       |
| Surratency                          | <ul> <li>Dock radio to screen edges</li> <li>Show werning on chutdown</li> </ul> |
| 4 seconds                           | Been on Windows shutdown                                                         |
| s LCD setting                       | Allow multiple instances                                                         |
| Other recording options             |                                                                                  |
| Check the recording source          | Disallow muting & vol. setting                                                   |
| $\square$ and uncheck other sources | Disallow tuning while recording                                                  |
| Use master mute while recording     | Launch associated program                                                        |
|                                     |                                                                                  |
| 🛫 <u>о</u> к 🛛 🌋 с                  | Cancel 🖉 Apply                                                                   |

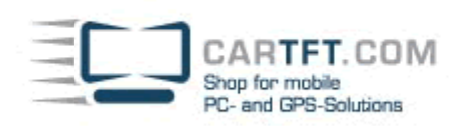

| Konfiguration                                                                                                    | ? ×                                                                                                    |
|----------------------------------------------------------------------------------------------------|----------------------------------------------------------------------------------------------------|
| 💽 Hardwareeinstellungen                                                                                                    | Aufnahmeeinstellungen                                                                                                    |
| 🔲 Optionen 🛛 🔯 Stationsliste                                                                                                    | 🗴 Zeituhr 🛛 🖪 Menü 🛛 🚳 Über                                                                                                    |
| Diverse<br>Beim Beenden                                                                                                    | 🗹 Minimieren in Task-Leiste                                                                                                    |
| Stummschalten                                                                                                    | Tray-Icon immer sichtbar                                                                                                    |
| Externe Sprachendatei                                                                                                    | <ul> <li>I askbar-Icon verstecken</li> <li>Text im Taskbar-Icon scrollen</li> </ul>                                                     |
| Deutsch.Ing                                                                                                    | ✓ Hinweise zeigen                                                                                                    |
| Surf latency                                                                                                    | In Bildschirm-Ecke andocken                                                                                                    |
| 4 Sekunden 🔹                                                                                                    | 🔽 Warnung b. Herunterfahren anzeig                                                                                                    |
| s LCD settin9                                                                                                    | <ul> <li>Beim Herunterfahren piepsen</li> <li>Mehrere Instanzen erlauben</li> </ul>                                                     |
| Andere Aufnahmeeinstellungen<br>Aufnahmegerät wird geprüft<br>Im und andere Geräte abwählen<br>Im Use master mute while recording | <ul> <li>Disallow muting &amp; vol. setting</li> <li>Keine Freqänderung b. Aufnahme</li> <li>Verkn. Prog. nach Aufn. starten</li> </ul> |
| <u>v</u> <u>o</u> .K.                                                                                                    | bbruch 🗸 Anwenden                                                                                                    |

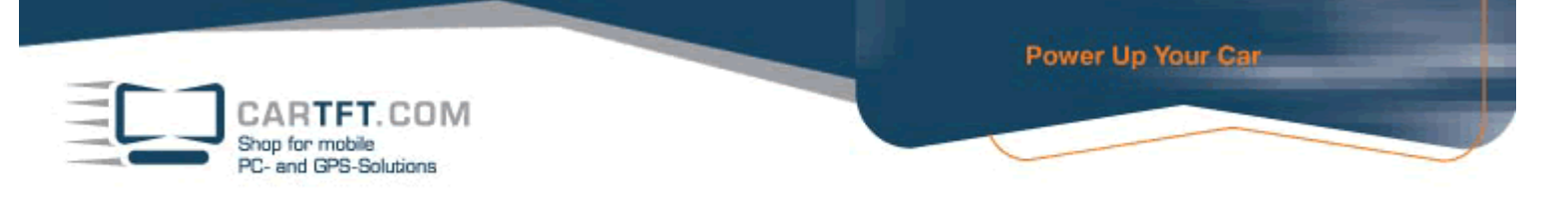

Go back to "Hardware" and set your Line-In device (where the radio is connected to).

| Konfiguration                                                                                                    | ? >                                                                                                    |
|----------------------------------------------------------------------------------------------------|----------------------------------------------------------------------------------------------------|
| 🖪 Hardwareeinstellungen                                                                                          | Aufnahmeeinstellungen                                                                                                    |
| 🛄 Optionen 🛛 🔯 Stationsliste                                                                                     | 💽 Zeituhr 🔳 Menü 🛛 🚳 Über                                                                                                    |
| Radiokarte<br>C Eingebauter (Radiator-) Treibe<br>C Externer DLL-Treiber<br>Externer DLL-Treiber<br>CarTFTFM.DLL | er Externe DLL-Eigenschaften Info<br>Plugin-Name:<br>CarTFT.com FM<br>Unterstützt:<br>Tuning, Tuning                                                                                                    |
| Lautstärkekontrolle<br>C Intern (Radiokarte)                                                                     | Line-in-Gerät                                                                                                    |
| <ul> <li>Line in (Soundkarte)</li> </ul>                                                                         | Mikrofon                                                                                                    |
| Einstellung<br>Frequenzbereich                                                                                   | Aux IV-Empfänger (Audio)<br>CD-Player<br>Line-In                                                                                                    |
| Standard (87 - 108 MHz)                                                                                          | <ul> <li>Mikrofon</li> </ul>                                                                                                    |
|                                                                                                    | Contraction Contraction Contra |
| 处 <u>о</u> .к.                                                                                                   | 🔏 Abbruch 🔗 Anwenden                                                                                                    |

| Konfiguration                                                                                                   | <u>? ×</u>                                                                                        |
|----------------------------------------------------------------------------------------------------|---------------------------------------------------------------------------------------------------|
| 🖪 Hardwareeinstellungen                                                                                         | 🖸 Aufnahmeeinstellungen                                                                           |
| 🛄 Optionen 🛛 🔯 Stationsliste                                                                                    | 🖸 Zeituhr 🛛 🔳 Menü 🛛 🚳 Über                                                                       |
| Radiokarte<br>C Eingebauter (Radiator-) Treiber<br>Externer DLL-Treiber<br>Externer DLL-Treiber<br>CarTFTFM.DLL | Externe DLL-Eigenschaften Info<br>Plugin-Name:<br>CarTFT.com FM<br>Unterstützt:<br>Tuning, Tuning |
| Lautstärkekontrolle<br>C Intern (Radiokarte)<br>C Line in (Soundkarte)                                          | Line-in-Gerät<br>Mikrofon                                                                         |
| Einstellung<br>Frequenzbereich<br>Standard (87 - 108 MHz)                                                       | Einstellung Feineinstellung<br>1 MHz • 10 kHz •                                                   |
| <u> </u>                                                                                                    | bbruch 🖉 Anwenden                                                                                 |